## FINTEC-NOV-001

# METODOLOGIA DE APROBACION, EVALUACION Y CONTROL DE ALGORITMOS

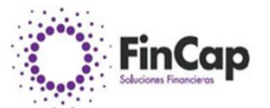

#### Historial de versiones.

| Versión | Fecha    | Modificado por                       | Descripción breve                                             |
|---------|----------|--------------------------------------|---------------------------------------------------------------|
| V0.1    | NOV.2024 | Auditores Consultores Recad Limitada | Metodología de Aprobación, Evaluación y Control de Algoritmos |
| V0.1    | NOV.2024 | Directores y Abogado                 | Metodología de Aprobación, Evaluación y Control de Algoritmos |
| V0.1.   | NOV.2024 | Gerente General                      | Metodología de Aprobación, Evaluación y Control de Algoritmos |

Aprobada por Directorio 30/11/2024

Copyright © Fincap Soluciones Financieras SPA. Todos los derechos reservados. Su uso requiere la autorización expresa de Fincap Soluciones Financieras SPA. y Auditores Consultores Recad Limitada

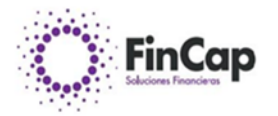

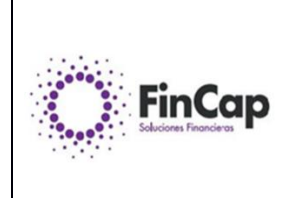

# METODOLOGIA DE APROBACION, EVALUACION Y CONTROL DE ALGORITMOS

FINTEC-NOV-001

Versión 01

Fecha: 30-11-2024

Páginas 9

d) Metodología de aprobación, evaluación y control de algoritmos

En caso de corresponder, las entidades deberán contar con mecanismos de aprobación, evaluación y control de algoritmos que garanticen su adecuado funcionamiento al otorgar el servicio de intermediación de instrumentos financieros. Estos mecanismos deberán velar porque los algoritmos empleados garanticen que las transacciones se realicen en el interés y la protección de los clientes, acorde con las necesidades, expectativas y disposición al riesgo que éstos les hayan comunicado previamente.

La entidad debe contar con personal capacitado que comprenda el funcionamiento de los algoritmos y la verificación continua de su correcto funcionamiento de sus algoritmos.

# 1. Introducción

Hoy los sistemas en tiempo real (STR), se asocian generalmente con aplicaciones donde el número de procesadores que interactúan, al igual que la cantidad de restricciones impuestas, están en continuo crecimiento. Por tanto, para dichos casos, es importante generar un equilibrio entre tareas realizadas, tiempos de proceso y resultados obtenidos, de manera que se garantice una eficiente operación de conjunto.

La CMF busca en todos los prestadore inscritos en esta entidad fiscalizadora que cumpla los estándares mínimos para realizar estas operaciones, que en el caso de Fincap Soluciones Financieras SPA son el Factoring y la Intermediación y todos los procesos que esto conlleva.

Adicionalmente, en las últimas décadas, los dispositivos digitales con amplia escala de integración, se vienen convirtiendo en soluciones óptimas y de costo reducido, para aplicaciones con cierta envergadura. Razón por la cual, los fabricantes como han desarrollado soluciones a nivel de procesadores digitales de señal (DSP), que permiten la ejecución para tareas de cálculo complejas, con alta relación entre velocidades de proceso y capacidades de memoria.

Fincap Soluciones Financieras SPA tiene contratados servicios externos en este tipo de procesos:

- Prosystem SPA
- COBI SPA

Por otro lado, las técnicas de análisis automatizado, cobran cada vez más fuerza dentro del campo de la Informática aplicada a las finanzas, debido principalmente a su capacidad para efectuar valoración optimizada en términos de reducción para tiempos de diagnósticos, y disminución de errores, característicos en procedimientos de alto volumen.

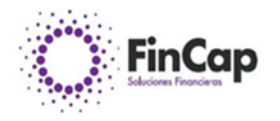

Metodología de Aprobación, Evaluación y Control de Algoritmos (ALG) para la Aplicación de Cobranza de Factoring COBI.

# 1.1 Objetivo

Este documento describe la metodología para la aprobación, evaluación y control de los algoritmos implementados en la aplicación de cobranza de factoring. La aplicación, desarrollada en PHP y base de datos Maria DB, está alojada en un servidor Linux distribución Debian en AWS con copias de seguridad diarias y gestión de código en GitHub. La plataforma se emplea para gestionar la cobranza a deudores de factura y sincronización de información con el servicio de impuesto interno (SII).

# 1.2 Alcance

El documento aplica a todos los procesos de aprobación, evaluación y control relacionados con los algoritmos implementados en el sistema de cobranza, limitándose a aquellos necesarios para la gestión de la información sincronizada y de la cobranza en la plataforma.

# 1.3 Definiciones y Siglas

- ALG: Algoritmos en la aplicación de cobranza.
- SII: Servicio de Impuestos Internos.
- AWS: Amazon Web Services.
- > PHP: Lenguaje de programación.
- Debian: Sistema operativo basado en Linux.

# 2. Descripción de los Algoritmos Implementados

# 2.1 Procesos de Cobranza

Desglose de los algoritmos que gestionan las cobranzas en el sistema:

# Extracción de datos:

Proceso que extrae datos desde el sistema central de curse operaciones.

# Monitor de documentos:

Algoritmos que determinan el estado de los documentos y aplican criterios para que los documentos no queden sin gestión, tanto previo y como post al vencimiento.

# Procesamiento de próximas gestiones:

Revisa la cartera en búsqueda de gestiones calendarizadas para el día actual y muestra al usuario que tiene asignado el deudor.

# Validación de estado de la cartera:

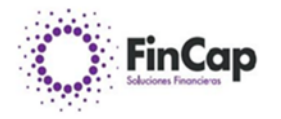

Proceso que consulta cada documento de la cartera en el SII para conocer su estado.

# > Envío automático de mails:

El sistema envía correos automáticos a los deudores, informando la cesión del documento al factoring y recordatorios 15 días antes del vencimiento.

# Sincronización con el SII:

Algoritmo que consulta en tiempo real el estado de los clientes, verificando su situación tributaria y posibles cambios.

# 2.2 Seguridad y Control de Acceso

# > Nube (AWS e IAM):

Las políticas de IAM en AWS se enfocan en el acceso a la infraestructura y los recursos en la nube. Estas políticas aseguran que solo usuarios y servicios autorizados puedan acceder a los recursos específicos, como instancias, bases de datos y almacenamiento. Este control en la nube también ayuda a limitar posibles accesos indebidos a los recursos donde se aloja la aplicación y sus datos.

# > Aplicación (Autenticación y Autorización):

La aplicación en sí implementa seguridad a través de usuarios, roles y permisos. Este sistema asegura que los usuarios dentro de la plataforma solo tengan acceso a las funcionalidades y datos necesarios para su rol. La combinación de autenticación (confirmación de identidad) y autorización (permisos específicos) agrega una capa adicional de seguridad.

# 2.3 Respaldo y Recuperación

# Gestión de Respaldo:

Diariamente se realiza un respaldo del sistema y la base de datos en Amazon S3. El código fuente de la aplicación se administra mediante GitHub.

# 3. Metodología de Evaluación de los Algoritmos

# 3.1 Criterios de Evaluación

Los algoritmos se evalúan periódicamente en base a los siguientes criterios:

# > Exactitud:

Capacidad del sistema para generar resultados de cobranza correctos y precisos.

# > Eficiencia:

Tiempo de respuesta y rendimiento en la ejecución de algoritmos de cobranza.

# > Seguridad:

Evaluación de los controles implementados para garantizar la protección de datos.

# 3.2 Pruebas de Evaluación

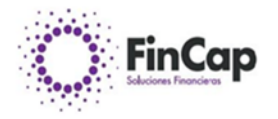

Pruebas Unitarias:

Cada algoritmo ha sido evaluado en entornos de prueba simulando diversos escenarios de cobranza.

- Pruebas de Integración:
   Velicación del funcionamiento de los algoritmos en conjunto con el resto del sistema.
- Pruebas de Estrés y Carga:
   Evaluación del rendimiento en condiciones de alta carga para garantizar estabilidad.

# 4. Aprobación de Algoritmos

# 4.1 Procedimiento de Aprobación

El equipo de desarrollo debe cumplir con los siguientes pasos:

Documentación Técnica:

Describir en detalle el algoritmo, los datos de entrada y salida, y su funcionalidad.

Revisión del Código:

El código es revisado en GitHub para verificar calidad y cumplimiento con las normas de desarrollo.

Pruebas de Seguridad y Rendimiento:
 Validar que el algoritmo cumple con los estándares de seguridad y rendimiento.

# 4.2 Roles

- Roles y Responsabilidades Desarrollador:
   Responsable de la implementación y pruebas unitarias.
- Ingeniero de Calidad:
   Responsable de las pruebas de integración y aprobación final.

# Administrador de Sistemas:

Responsable del despliegue y monitoreo en AWS.

**5.** Control y Monitoreo de Algoritmos

# **5.1** Monitoreo Continuo

Se realiza un monitoreo continuo para evaluar:

# Rendimiento del Sistema:

Evaluación del tiempo de respuesta de los algoritmos.

Precisión de Resultados:

Verificación continua de la precisión en los resultados de cobranza.

# 5.2 Procedimiento de Actualización y Mejora

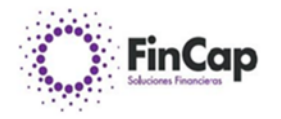

Cada modificación en el algoritmo debe pasar por:

- Desarrollo en entorno de prueba:
   Se implementan y validan en un entorno controlado.
- Revisión y Pruebas:
   Validación con el equipo de QA y autorización del Administrador de Sistemas.
- > Despliegue en Producción:
- > El despliegue se realiza en AWS, bajo un plan de respaldo.
- **6.** Seguridad y Privacidad
- **6.1** Protección de Datos
  - Encriptación:
     La información de clientes y deudores es almacenada y transmitida de forma encriptada.
  - > Autenticación:
  - > Se implementan políticas de acceso IAM para la seguridad de los datos en AWS.

# 6.2 Gestión de Respaldo

Los respaldos diarios se realizan de forma automática en Amazon S3 y se mantienen copias de seguridad del sistema.

# 7. Revisión y Auditoría

# 7.1 Revisiones Periódicas

# Frecuencia de Revisión:

Las revisiones se realizan trimestralmente.

- > Evaluación de Desempeño:
- > Se revisa el rendimiento, precisión y eficiencia del sistema en el contexto de cobranza.

# 7.2 Auditorías de Seguridad

Cada seis meses, el sistema se somete a auditorías de seguridad para evaluar la efectividad de las medidas de protección implementadas.

# 8. Conclusión

Este documento establece una metodología integral para la aprobación, evaluación y control de algoritmos en la plataforma de cobranza de factoring, asegurando la confiabilidad, eficiencia y seguridad en el procesamiento de información.

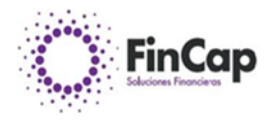

## Procedimiento de Determinación de Servicios Críticos para la Aplicación de Cobranza de Factoring

# 1.Objetivo

Este documento establece los procedimientos para identificar y gestionar los servicios críticos relacionados con la plataforma de cobranza de factoring. La aplicación está implementada en PHP (framework Yii2) y utiliza MariaDB, operando en un entorno de AWS con respaldo diario. Estos procedimientos son esenciales para asegurar la continuidad del negocio y proteger la integridad de los datos críticos de la empresa y sus clientes.

# 2. Alcance

El alcance de este procedimiento cubre todos los componentes de infraestructura, software, y servicios externos que son vitales para la operación de la aplicación, incluidas las dependencias en AWS y los servicios de sincronización de datos con el Servicio de Impuestos Internos (SII).

# **3.** Definición de Servicios Críticos

Un servicio crítico es aquel cuya interrupción afecta significativamente la operatividad del sistema, compromete la seguridad de los datos o impacta negativamente en la experiencia del usuario. Estos servicios son esenciales para el funcionamiento continuo de la plataforma y la realización de sus tareas primordiales.

## 4. Identificación de Servicios Críticos

La determinación de los servicios críticos se realiza en base a criterios de disponibilidad, confidencialidad, e integridad. A continuación, se detallan los principales servicios y recursos clasificados como críticos para la aplicación:

# Base de Datos MariaDB:

Gestión de todos los datos relacionados con la cobranza, facturación y sincronización con el SII.

# > AWS EC2:

Servidor principal que alberga la aplicación de cobranza, responsable de ejecutar el código y servir las interfaces de usuario.

#### > AWS S3:

Almacenamiento de respaldos diarios de la base de datos y el código fuente, fundamental para la recuperación en caso de incidentes.

#### Servicio de Sincronización con el SII:

Proceso de consulta en tiempo real de los datos fiscales de clientes y deudores, utilizado para validar la información.

# > Control de Versiones en GitHub:

Sistema de gestión de versiones del código fuente que asegura la integridad y la colaboración en el desarrollo.

# **5.** Procedimiento de Evaluación y Clasificación

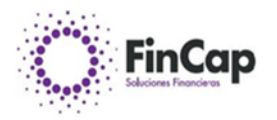

# 5.1 Evaluación de Criticidad

Cada servicio es evaluado bajo los siguientes factores para determinar su criticidad:

## Impacto en la Continuidad:

Grado en que una falla en el servicio afecta la operación de la plataforma.

## > Impacto en los Usuarios:

Afectación directa a la capacidad de los usuarios para realizar sus tareas de cobranza y gestión de clientes.

## > Costos Asociados a la Interrupción:

Costos financieros y de reputación derivados de la indisponibilidad del servicio.

# 5.2 Clasificación de Servicios Críticos

Basado en los factores anteriores, se clasifica a cada servicio en una de las siguientes categorías:

## > Alta Criticidad:

Servicios cuya interrupción genera un impacto severo e inmediato en el sistema. Ejemplo: Base de datos, servidor EC2 en AWS.

## > Media Criticidad:

Servicios cuya interrupción puede ser soportada temporalmente, pero afecta la calidad del servicio. Ejemplo: Control de versiones en GitHub.

# > Baja Criticidad:

Servicios de apoyo cuya indisponibilidad no afecta la operación directa del sistema. Ejemplo: Servicios de monitoreo no críticos.

# 6. Procedimientos de Monitoreo y Respaldo

Para asegurar la continuidad de los servicios críticos, se implementan los siguientes procedimientos de monitoreo y respaldo:

# Monitoreo en Tiempo Real:

La infraestructura en AWS se monitorea continuamente para detectar posibles interrupciones o problemas de rendimiento en el servidor EC2, la base de datos y los servicios de red.

# Pruebas de Respaldo y Restauración:

Se realizan respaldos automáticos diarios en AWS S3, y se verifica periódicamente la capacidad de recuperación a partir de estos respaldos.

# Alertas Automáticas:

Configuración de alertas que notifican al equipo en caso de inactividad o degradación del rendimiento de cualquier servicio de alta criticidad.

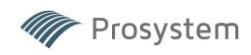

# 7. Plan de Contingencia para Servicios Críticos

- 7.1 Estrategias de Recuperación
  - Recuperación de la Base de Datos:
     En caso de fallo de la base de datos, el sistema se recupera utilizando el respaldo más reciente en S3.
  - Reemplazo del Servidor EC2:
     Si la instancia de EC2 falla, se puede restaurar una nueva instancia desde el respaldo diario.
  - Alternativas de Sincronización con el SII: En caso de problemas con el acceso al SII, los datos más recientes se mantienen en caché para minimizar el impacto en la plataforma.

# 7.2 Procedimientos de Comunicación

Durante cualquier incidente que afecte los servicios críticos, se sigue un protocolo de comunicación definido, notificando al equipo y usuarios clave sobre el estado y la estimación de tiempo para la resolución.

# **8.** Evaluación Periódica y Auditoría

Los servicios críticos y sus respectivos procedimientos de respaldo y recuperación se revisan periódicamente para garantizar su eficacia y alineación con los cambios tecnológicos y de negocio.

# > Revisión Semestral:

Evaluación de la infraestructura y la criticidad de los servicios, asegurando la adaptabilidad del sistema a posibles cambios de riesgo.

# > Auditoría Anual:

Auditoría completa de los procedimientos y herramientas de respaldo y recuperación.

# 9. Documentación y Capacitación

La empresa se asegura de que el equipo esté capacitado y disponga de documentación clara sobre el manejo de servicios críticos, incluyendo:

- > Procedimientos de restauración y recuperación ante fallos.
- Manuales de uso y seguridad para el acceso y gestión de datos críticos.
- > Capacitación en buenas prácticas para la continuidad de servicios.
- 10. Conclusión

Este documento establece los procedimientos para identificar, gestionar y recuperar servicios críticos en la aplicación de cobranza de factoring, protegiendo la continuidad operativa y minimizando el impacto de posibles interrupciones. Estos procedimientos son esenciales para garantizar que la plataforma opere con altos estándares de seguridad y disponibilidad, apoyando la eficiencia y confianza en la gestión de cobranza.

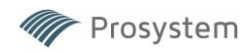

# MANUAL DE USUARIO SISTEMA DE FACTORING

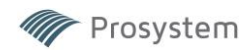

# INTRODUCCION

#### **Aplicación Factoring**

Plataforma Multiusuarios, desarrollada en Visual Basic 6.0 y base de datos MSSQL y basado en un Modelo de Datos perfeccionado para una fácil evolución. Este sistema ha sido desarrollado en conjunto con nuestros clientes a través de siete años de constantes innovaciones, orientadas a la Seguridad y Velocidad, sin descuidar alos usuarios, de tal forma que esta sea para ellos una herramienta confiable y amigable.

Esta plataforma constituye un soporte integral para todos los ámbitos de la empresa de Factoring, entregando información crítica y en forma oportuna a los distintos actores (Reportes Automáticos de morosidad, actividades y/o garantías pendientes, operaciones cursadas para efectos de cobranza, etc.), junto con el manejo de una Lista Negra, vale decir, se ingresan clientes y deudores para que nunca se adquieran documentos de ellos.

El Sistema cuenta con un Módulo de Mantenedores donde se parametriza todo lo necesario para el uso de éste, lo que permite una fácil adaptación para las diversas formas de enfrentar el negocio del Factoring. Dentro de este módulo, de crean los perfiles de los usuarios, a quienes se le asignan los accesos a cada uno de los programas, con distintos niveles de atribuciones. Con esto se genera una potente capa de seguridad y eficiencia ya que para un mismo módulo habrá usuarios con distintos niveles combinables (acceso, graba, imprime, elimina).

Respecto de las Líneas de Factoring que se otorgan a los clientes, se ingresan todos los datos del cliente, necesarios para poder prescindir de los documentos físicos al momento de requerir alguna información y lasLíneas quedan parametrizadas para una segura forma de operar.

Cuenta además con módulos que permiten administrar las Garantías, las Cesiones de Crédito y Cartas Guías, Todo el Proceso de Cobranza, administrar todos los eventos posibles de un documento (pago, depósito, prórroga, protesto, abono y sus respectivos reversos) y un módulo de Informes donde se obtiene toda la información respecto de la cartera (vigente, morosa, histórica, líneas, etc.) desde lo más general hasta el mínimo detalle, pudiendo imprimir reportes o generar planillas Excel con el resultado de lo consultado. Toda consulta se elabora en función de los parámetros que se determinen, es decir, por fechas, clientes, deudores, tipos de documentos, cobradores, ejecutivos, sucursales, estados, etc.

El sistema permite también la revisión individual y general de los documentos de la cartera ante el Servicio de Impuestos Internos, pudiendo así alertar ante posibles cesiones no realizadas, documentos falsos, rechazados o con notas de crédito relacionadas a éstos. Permitiendo hacer seguimientos exactos y realizar las gestiones correspondientes.

La aplicación cuenta también con un módulo especializado en mantención de cateras cedidas a fondos de inversión (FIP) – en este módulo se pueden seleccionar los documentos de la cartera regular para luego ser cedidos a diferentes fondos mediante un proceso de cesión electrónica, la cual realiza mediante la instalación de una firma electrónica. Estas cesiones se traducen en una variedad de movimientos contables, los cuales varían según las políticas operativas de cada Factoring. En ese sentido el sistema considera las diferentes variables y ajusta los comprobantes según cada caso.

Como norma de usabilidad general, para consultar las opciones de los campos se establece el botón F1 (Dependiendo de la configuración de cada equipo se obtiene usando las teclas Alt+F1, AltGr+F1 u otras) al seleccionar el campo en cuestión se presiona la tecla F1 y se desplegarán las opciones que se ofrece. Otra norma importante es que al ingresar cualquier valor o dato dentro de un campo es necesario presionar la tecla ENTER, ya que es el método que usa el sistema para validar la información ingresada. Al oprimir la tecla ENTER validará el campo (avisará de errores o inconsistencias de existir alguna) y pasará automáticamente al campo siguiente, esto agiliza la experiencia de usuario y evita el uso innecesario del mouse.

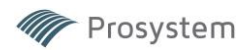

## **1-MANTENEDORES**

El módulo de mantenedores define los parámetros operativos del negocio. Se especifican cuentas contables, datos de clientes y deudores, bloqueos, categorías, tipos de documentos, usuarios del sistema (Cargos, nivelesde acceso y visualización de carteras) y Fondos de Inversión a operar, entre otros.

| Mantenedor de                                                           | Empresas              |                                                                                              |                |
|-------------------------------------------------------------------------|-----------------------|----------------------------------------------------------------------------------------------|----------------|
|                                                                         | Rut Empresa           | 9 ?                                                                                          |                |
| Datos de la Empre                                                       | esa                   |                                                                                              |                |
| Nombre                                                                  | Factoring SA          |                                                                                              |                |
| Dirección                                                               | Factoring             |                                                                                              |                |
| Ciudad                                                                  | SANTIAGO 🔻            | Comuna LAS CO                                                                                | NDES -         |
| Teléfono                                                                | 5555555               | Fax                                                                                          |                |
| % Gto Prórroga                                                          | 0.00                  |                                                                                              |                |
| Prórroga Min \$                                                         | 10.000 Prórroga Medic | 9 \$ 0 Prórroga Ma                                                                           | × \$ 9.999.999 |
| Plazo Vcto<br>Cheques de la<br>Plaza                                    | 60                    | Plazo Vcto<br>Cheques de<br>Provincia                                                        | 90             |
| Costo Notificación                                                      | 0                     | Correo Otra Plaza                                                                            | 0              |
| Costo Legalización                                                      | 0                     | % Comisión Letra                                                                             | ,00            |
| Correo Plaza                                                            | 0                     | Mínimo Comisión Letra                                                                        |                |
|                                                                         | 0                     |                                                                                              | 0              |
| Cobrador por Defau                                                      |                       | •                                                                                            | 0              |
| Cobrador por Defau<br>/"B"                                              |                       | Primera Operación                                                                            | 0              |
| Cobrador por Defau<br>/ <b>'B'</b><br>Firmantes                         |                       | Primera Operación     Contexte Heree 5                                                       |                |
| Cobrador por Defau<br>/"B"<br>Firmantes                                 | tt COBRADOR           | Primera Operación     Contrato Marco S                                                       |                |
| Cobrador por Defau<br>V'B'<br>Firmantes<br>Legal Fact                   | t COBRADOR            | Primera Operación     Contrato Marco S     Informe Legal S     Contratición contrato Marco S |                |
| Cobrador por Defau<br>/*B*<br>Firmantes<br>.egal Fact<br>Monto desde \$ |                       | Primera Operación     Contrato Marco S     Informe Legal S     Comisión Captación S          |                |

## 1.1 Mantenedor de Empresa:

Mantenedor general donde se ingresan los datos de la empresa. Previo a esta configuración se debe crear la base de datos correspondiente por parte de Prosystem.

En esta pantalla se ingresan datos genéricos tales como dirección, teléfono, etc. Y porcentajes operativos como % de gasto prórroga, plazos, costos varios.

También se define el usuario cobrador por defecto y los firmantes.

#### 1.2 Clientes

En esta opción se mantienen los datos de los clientes y deudores del Factoring, existen dos viñetas, uno con la identificación del cliente (RUT, Razón social, nombre, tipo de cliente, dirección, giro, teléfono, fax, comuna, ciudad, contacto, etc.) la siguiente posee información de los deudores, relativa a la cobranza, contacto, dirección correo, teléfono, dirección y observaciones.

#### 1.3 Lista Negra

Mantenedor de clientes en lista negra. Si se ingresa una operación con el mismo aparecerá una alerta avisando de la situación.

#### 1.4 Alerta Cliente-Deudor

Alerta, al momento del ingreso de carta guía sobre situaciones relacionales entre un Cliente y un Deudorespecífico.

#### 1.5 Bloqueo Clientes Bloquea ingresos y operaciones de clientes específicos.

1.6 Bloqueo de Excedentes

1.7 Cuentas Corrientes Cliente Define cuentas corrientes bancarias de clientes

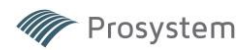

#### 1.8 Categorías de Provisión

Define las categorías de provisión con las que se operará. Definiendo descripción y porcentaje de provisión.

1.9 Índices financieros: Tabla con valores diarios de índices financieros tales como la Unidad de Fomento y valor dólar.

### 1.10 Sucursal

Se crea el código y el nombre de las sucursales junto con su dirección, Ciudad, Comuna, teléfono, banco y cuenta corriente asociados (éstos últimos dos datos, son para la emisión diferenciada de Notificaciones al Deudor) y centro de costo.

#### 1.11 Tasa Máxima Convencional

Se ingresa la tasa de mora a aplicar por los períodos respectivos.

#### 1.12 Bancos

Se definen los códigos (SVS) y los nombres de cada banco del sistema financiero.

#### 1.13 Cuentas Corrientes Factoring

Se definen los parámetros asociados a cada cuenta corriente del Factoring. Nombre banco, número cuenta, cuenta contable asociada, ejecutivo del banco, sucursal, teléfono y otros.

#### 1.14 Ciudades

Códigos y nombres de las ciudades.

#### 1.15 Comunas

Códigos y nombres de las comunas, la ciudad a que pertenece, y los días de canje bancario para los cheques delas respectivas plazas.

1.16 Giros

Tabla con los códigos y las descripciones de los giros de los clientes y deudores.

#### 1.17 Origen de pago

En esta tabla se crean los códigos y conceptos para identificar el origen de pago de un documento, ej. Cancela el cliente, el deudor, cobranza judicial, excedentes, operación, etc.

#### 1.18 Notaría

Se ingresa la información de las notarias con que el Factoring opera, nombre, dirección, mail, contactos, teléfonos y los valores de los servicios, los que serán ofrecidos al generar la operación.

#### 1.19 Tipo de documento

Se definen los códigos y los nombres de los tipos de documentos a factorizar, los códigos asociados a la contabilidad, la cantidad de días de retención para la liberación de excedentes, tipos de documentos asociados. Además, se definirán las cuentas contables asociadas a cada evento, por ejemplo, cuenta cartera, diferencia de precio, comisiones, retenciones etc.

#### 1.20 Feriados

Se indicarán los feriados, los que se consideran como días "inhábiles" para calcular los días de interés a cobrar.

#### 1.21 Usuarios

En esta opción se crean los usuarios del sistema de Factoring. Consta de dos módulos, uno con la identificacióndel usuario (Nombre, password, iniciales, e-mail, sucursal, perfil (ejecutivo, cobrador, usuario genérico)

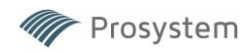

| Rut Usuario                     | L                    |           |                                                                                                    |
|---------------------------------|----------------------|-----------|----------------------------------------------------------------------------------------------------|
| Usuario                         | , j                  |           | Accesos                                                                                                    |
| atos del Ilsuario               |                      | C Sucursa | al Ejecutivo                                                                                                    |
|                                 |                      | SANTI     | ACCESS BOLDER BILLION HODERSCO                                                                                                    |
| Nombre ministration             |                      | SANTI     | A DESCRIPTION OF A DESCRIPTION OF A DESC |
| Password ****                   |                      | SANTI     | A PLANT A PLANE SAFERY                                                                                                    |
| Iniciales AC                    |                      | CANTI     | and index symposis                                                                                                    |
| Mol                             |                      | SANTI     | APPROA CAPTTE                                                                                                    |
|                                 |                      | SANTI     | Andrea Revenue                                                                                                    |
| Sucursal SANTIAGO               | <u>•</u>             | SANTI     | ANOTIO CANTERANTA VIVIANA                                                                                                    |
| Perfil Ejecutivo                | •                    | SANTI     | ANDIA VERICIA                                                                                                    |
| •                               | _                    | SANTI     | Q4034_008084_0343                                                                                                    |
| Jefe de Grupo                   | - Internation        | SANTI     | CIRCL MERCE CLICLED                                                                                                    |
| Cargo Elecutivo                 | -                    | SANTI     | Charge and the second second s |
| Ejecutivo                       | Ver Einensiete en    | SANTI     | CONTRACTOR AND AND A CONTRACTOR                                                                                                    |
| Activo                          | Cartera Consolidada  | SANTI     | and han the                                                                                                    |
| Supervisor                      | our tora concontatua | SANTI     | IDEARDO KINANDA                                                                                                    |
| Modifica Precios Línea          |                      | SANTI     | IDUADO REMENA ROMANDO                                                                                                    |
| Supervisor Especial             |                      | SANTI     | UNAPUL COA                                                                                                    |
| 🦵 Copiar en mail Cobranza       | G.                   | SANTI     | manager mario octat                                                                                                    |
| Copiar en mail Conf de Facturas | Copiar Perfil        | SANTI     | NORTROO CENELITO                                                                                                    |
| Acceso portal FinMonitor        | de                   | SANTI     | DEPENDENCE THE RELETS                                                                                                    |
|                                 |                      | SANII     | Contract Access 2000                                                                                                    |
|                                 |                      | SANTI     | Section with the sector of the sector of the |
|                                 | 503                  | SANTI     | REPART CONTRACTO                                                                                                    |
|                                 | Def                  | SANTI     | Belowin Owl ( No.                                                                                                    |
|                                 | Asignación           | SANTI     | PLas V infolded control                                                                                                    |
|                                 | Asignación           | SANTI     | Management Cartesi sur Broka                                                                                                    |
|                                 |                      | SANTI     | ALASSETTE 1 CAVED HISTOCIA                                                                                                    |
|                                 | 1                    | SANTI     | CONTRACTORS STORES                                                                                                    |
|                                 | 0                    |           |                                                                                                    |
|                                 | Financista           | <u>88</u> |                                                                                                    |

Se define si es jefe de grupo o a qué grupo pertenece y cargo. En el panel derecho se puede definir el acceso a carteras de otros usuarios.

La pestaña "Accesos" sirve para definir los permisos a cada una de las distintas opciones del menú, Además, en caso del acceso se podrá definir si el usuario tiene permiso para grabar, eliminar o imprimir la información.

Botón "Copiar perfil de...": Esta opción permite asignarle al usuario que se está creando las mismas características, accesos y privilegios de un usuario ya existente. Luego de esta acción es posible realizarvariaciones.

## 1.22 Causal de Protesto

En esta tabla se definen los códigos y las causales de protesto de los documentos (falta de fondos, cuentacerrada, ONP)

#### 1.23 Mensajes

Conceptos de gastos operacionales: Se definen los conceptos, cuentas contables y montos asociados a los procesos de contabilización automática.

| ID | Descripción                    | Cuenta Contable | Monto Base | Afecto/Exen | Aplicado a    | Estado  |
|----|--------------------------------|-----------------|------------|-------------|---------------|---------|
| 1  | Cobro mínimo por Opereración   | 61402           | 0          | E           | Operación     | Vigente |
| 2  | Gastos Notificación por Deudor | 61402           | 0          | E           | Deudor        | Vigente |
| 3  | Gastos Legalización por Factur | 61402           | 0          | E           | Documento     | Vigente |
| 4  | Gastos Dicom por Deudor        | 61402           | 0          | E           | Deudor        | Vigente |
| 5  | Administración y Custodia de c | 61402           | 0          | E           | Documento     | Vigente |
| 6  | Primera Operación persona Natu | 61402           | 0          | E           | Operación     | Vigente |
| 7  | Primera operación persona Jurí | 61402           | 0          | E           | Operación     | Vigente |
| 8  | Motoboy                        | 61402           | 0          | E           | Comuna Deudor | Vigente |
| 9  | LBTR                           | 61402           | 0          | E           | Operación     | Vigente |
| 10 | Otros Gastos                   | 61402           | 0          | E           | Operación     | Vigente |

#### 1.24 Cuentas fijas

Se definen y relacionan las cuentas fijas de cada concepto con las cuentas contables.

## 1.25 Descripción de Garantías

Se definen los tipos de garantías que el sistema controlará, asociadas a cada línea. (ej. Pagare, prenda, mandato, hipoteca...).

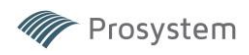

# 1.26 Índices de provisión: Mantenedor

## 1.27 Mantenedor de Cesionarios

|      |             |                              | 4          |           |             |        |            |         |                 |               |            |          | Ubicaci                   | on de datos en exce | l para cargar datos FIP |
|------|-------------|------------------------------|------------|-----------|-------------|--------|------------|---------|-----------------|---------------|------------|----------|---------------------------|---------------------|-------------------------|
| ID.  | Nombro      |                              | Put        | Miconto   | 100 1       | 1/10 2 | 100 2 100  | 1/10 5  | 140 6 Ma 7      | 140 9 140 0   | Pag 1 Pag  | 20       | Ventas                    | - Pagos -           |                         |
|      |             |                              |            | vigente   | Via_1       | Vtd_2  | via_o via_ | + via_3 | via_0_via_/     | vid_o vid_s   | ray_iray   | _2 * 1   |                           | (Pag_1)             | Rut emisor              |
| 3    | BOLSADE     | PRODUCTOS DE CHILE BOLS      | 99575550-5 | SI        |             |        |            |         |                 |               |            |          | (Vta_2) Hut deudor        | (Pag_2)             | Rut deudor              |
| 1    | CORDAD      | ASPA                         | 77081451-0 | SI        |             |        |            |         |                 |               |            |          | (Vta_3) Tipo docto.       | (Reg. 2)            | Nra dasta               |
|      | EUROCA      | PITAL S.A                    | 96861280-8 | SI        |             |        |            |         |                 |               |            |          | (Vta_4) Nro. docto.       | [[ 0g_0]            |                         |
|      |             |                              |            |           |             |        |            |         |                 |               |            |          | Mta 51 Fecha vencim       | [Pag_4]             | Monto                   |
|      |             |                              |            |           |             |        |            |         |                 |               |            |          | 00a El Monto              | (Pag_5)             | Fecha de pago           |
| 1    | 1           |                              |            |           |             |        |            |         |                 |               |            |          |                           | (Pag_6)             | Fila inicio datos       |
| Ŀ    | -           |                              |            |           |             |        |            |         |                 |               |            | <u> </u> | (Vta_/) Dias cesión       |                     | 1                       |
|      |             |                              |            |           |             |        |            |         |                 |               |            |          | (Vta_8) Interes           | Ubica               | ciones predeterminadas  |
| RU   | τ  7        | 7081451  0                   |            |           |             |        |            |         |                 |               |            |          | (Vta_9) Fila inicio datos |                     |                         |
| No   | mbre C      | ORDADA SPA                   |            |           |             |        |            |         |                 |               |            |          |                           |                     |                         |
| Dir  | ección P    | RESIDENTE RIESCO 5561 OF 602 |            |           |             |        |            |         |                 |               |            |          |                           |                     |                         |
| En   | nail o      | ps.fip-dyf@cordada.com       |            |           |             |        |            | _       |                 |               |            |          |                           |                     |                         |
| No   | mbre Abrevi | ado CORDADA                  | F          | 7 Vigente |             |        |            |         |                 |               |            |          |                           |                     |                         |
|      |             |                              | Acti       | /0        |             |        |            | C/F     | Responsabilidad | 🗖 Sale de C   | artera 🔽 I | Garantía | Acelera Ingreso           |                     |                         |
| Item | Nombre      | Abreviado                    | Activo     | 1         | Descta Inte | eres   | Dias Canj  | e C/Res | ponsabilidad    | Sale de Carte | ara Gar    | antía    | Acelera Ingreso           | Formula             |                         |
| 1    | CORDADA     | CORDADA                      | SI         | 1         | 10          |        |            | 0 SI    |                 | SI            | NO         |          | SI                        | 1                   |                         |
|      |             |                              |            |           |             |        |            |         |                 |               |            |          |                           |                     | /                       |
|      |             |                              |            |           |             |        |            |         |                 |               |            |          |                           | 0                   | ĸ                       |

En este mantenedor se definirán los Fondos de Inversión (Cesionarios) con los que operará el factoring. Se definen los conceptos básicos como dirección e e-mail, etc.

También se configuran las condiciones contables con la que se operará; descuento de intereses, días canje, sale o no de cartera (Cartera de responsabilidad), garantías, Aceleración de Ingreso (Reconoce devengo inmediatamente)

En casos de cesiones vía plataformas directas el sistema permite la carga masiva de documentos cedidosmediante planillas xls o csv. También incluye carga masiva de datos de pagos de documentos.

En el panel sup/izq se definen los formatos de plantillas que usa cada fondo para descargar la información deventas y pagos. Las letras de las columnas deben ser traspasadas a números (A=1,B=2,...)

| Ventas            | - Pagos           |
|-------------------|-------------------|
| Rut emisor        | Rut emisor 12     |
| Rut deudor 4      | Rut deudor        |
| Tipo docto.       | Nro. docto.       |
| Nro. docto.       | Monto 4           |
| Fecha vencim      | Fecha de pago 7   |
| Monto 11          | Fila inicio datos |
| Dias cesión       | 1                 |
| Interes           |                   |
| Fila inicio datos |                   |
| 1-1               |                   |

En el siguiente ejemplo se ve cómo se definen las ubicaciones en cada columna para cada concepto en un fondo determinado.

| EUF  | ROCAPITAL     | EUROCAP   | 🔽 Activo | Descta Int a     Retención FIP | 0          | C/Responsabilidad | 🔽 Sale de Cartera | 🔲 Garantía | 🔽 Acelera Ingreso | 1       |
|------|---------------|-----------|----------|--------------------------------|------------|-------------------|-------------------|------------|-------------------|---------|
| Item | Nombre        | Abreviado | Activo   | Descta Interes                 | Dias Canje | C/Responsabilidad | Sale de Cartera   | Garantía   | Acelera Ingreso   | Formula |
|      | 1 EUROCAPITAL | EUROCAP   | SI       | NO                             | (          | I SI              | SI                | NO         | SI                | -       |
|      |               |           |          |                                |            |                   |                   |            |                   |         |

Panel de ingreso:

Nombre: Nombre del FondoAbreviado:

Abreviación Fdo.

Activo: Si/No – define se está activo para su uso.

Descuenta Interés: Diferencia de precio se descuenta de la operación - Si/NoDías

canje: Número de días adicionales

C/Responsabilidad: Define si los documentos son cedidos al fondo con o sin responsabilidad en caso de no pago. Usualmente las cesiones SI son con responsabilidad a excepción de las cesiones a la Bolsa de Productos.

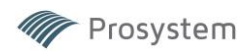

Sale de Cartera: Define contablemente si las operaciones quedan registradas en el Factoring o bien sólo quedan registradas en una cuenta de responsabilidad.

Garantía Si/No

Acelera Ingreso Si/No: Al acelerar el ingreso la diferencia de precio se reconoce inmediatamente llevándose a una cuenta de resultado, de lo contrario devengará según el plazo convenido.

Fórmula: Se refiere al tipo de cálculo. Debe ser configurado en conjunto con Prosystem para definir exactamente la fórmula que se usará para la contabilización y manejo de cartera.

Sólo es posible realizar modificaciones a la configuración de fondo si NO EXISTEN documentos en cartera vigente. De lo contrario la aplicación no lo permitirá.

### 1.29 Cambio password

# 2.- MENU OPERACIONES

El menú de operaciones abarca la mayor parte de la operativa del sistema – tiene relación a todas lasoperaciones y negocios con que el Factoring opera.

| <ul> <li>3 Consulta de Línea</li> <li>4 Salír M Grabar G Imprimir</li> </ul>                                                                                                    | ×                                             |
|----------------------------------------------------------------------------------------------------|-----------------------------------------------|
| N° Linea         Fecha Ing.         Estado Actual         Fecha Aprobación         Ejecutivo           105         16/11/2023         Aprobada         28/11/2023         Lasse Estado         Image: Constraint of the state of the state of t | Dicom                                         |
| Cliente<br>RUT #2110182 1 Nombre Peloce Spec                                                                                                    | Socios /E.R                                   |
| Monto Línea 10.000.000 Vigencia hasta 31/12/2024 Tipo Tasa Penal Normal  Tasa Desclo. 2.00 Categoría Provisión A                                                                                                    | Apoderados                                    |
| Christian Standos     Contrato     Pagaré     E e c h a s       C Als mode scortura     Contrato     A la notti notarial deudor     C Ala notti notarial deudor       C Als mode scortura     Si     A la notti notarial deudor     C Ala notti notarial deudor       C No     A la notti notarial deudor     A la notti notarial deudor     No       C Otros     No     Hasta     Subcripción       C Usensaix     C No     Hasta     Subcripción       C Usensaix     C No     Hasta     Subcripción       C Usensaix     C No     Hasta     Subcripción       C Usensaix     C No     Hasta     Subcripción       C Usensaix     C No     Hasta     Subcripción       C Usensaix     C No     Hasta     Subcripción       C Usensaix     C No     Hasta     Subcripción       C Usensaix     C No     Hasta     Subcripción       C Usensaix     C No     No arroth per consite     No atripción                                                                                                    | Recomen<br>Informes<br>Productos<br>Servicios |
| Productos         Deudores         Monto Producto/Deudor         Miscelaneos           TD         Desc. TD         Antic % Place Max Monto por<br>Dist         Comisón         Misina           1         Facturas         100         60         30.000.000         0.2         50.000         100.000                                                                                                    | RB<br>Estdos Fin<br>IVA<br>Iwagenes           |
| Resolución comité-                                                                                                    |                                               |

#### 2.1- Ingreso de línea

En este módulo se parametrizan las líneas de Factoring asociadas a cada cliente, ahí se establecen los tipos de documentos a comprar, con sus límites de monto y plazo, más la comisión de cobranzas, como porcentaje del documento con sus montos máximos y mínimos. Además, se establecen los deudores aprobados para dichas líneas, con sus respectivos montos máximos asociados. En el ingreso de líneas, existen una serie de submódulos que permiten el ingreso de los datos capturados por el ejecutivo y el analista para la presentación de líneas al Comité de Crédito. Estos datos se imprimen en un formulario para presentar al Comité.:

a) Productos
b) Deudores
c) Montos por producto/Deudor
d) Información miscelánea (Tipo de sociedad, contacto, etc.)
e) Informes financieros (Dicom)
f) Socios
g) Avales

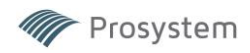

- h) Recomendaciones, Informes, Productos y servicios
- i) RIB
- j) Estados Financieros
- k) IVA
- l) Imágenes adjuntas (PDF, Excel, JPG, etc)

Una vez que la línea es completada y asignada a un ejecutivo pasa a una etapa de aprobación previa por un usuario autorizador.

## 2.2. Aprobación de líneas

Este proceso despliega el listado de las líneas de Factoring en proceso de aprobación, los usuarios autorizados para aprobar podrán seleccionar y desplegar toda la información ingresada inicialmente, este podrá aprobar, rechazar o dejar pendiente una línea en espera de información adicional.

#### 2.3. Cambia Estado de Línea

Este proceso despliega una lista de las líneas de crédito aprobadas, los usuarios autorizados para ingresar a este proceso las podrán pasar a estado de ingreso, para determinar su nuevo estado. El sistema solo permite operar con líneas en estado de "Aprobada".

2.4. Eliminación de línea Elimina líneas previamente ingresadas.

## 2.5. Ingreso de Carta Guía

👸 Revisión Cursatura

|                                                                                                    | <ul> <li>L[Línea de Credito</li> <li>N° Línea 309</li> <li>Tipo Docto 1</li> </ul>                                               | Facturas                        | % Antici<br>% Antic                                                                     | po Aprobado 98<br>ipo Propuesto 100 | Fee<br>Ca                                     | cha Curse<br>Inje Especia                                         | 15/11/2024                      | Vencto Líne<br>Contrat                                  | a 25/03/2025<br>o SI                             | PEP<br>Vigente<br>Vigencia                          | N° Op 0                    | Impo               |                     |
|----------------------------------------------------------------------------------------------------|----------------------------------------------------------------------------------------------------|---------------------------------|-----------------------------------------------------------------------------------------|-------------------------------------|-----------------------------------------------|-------------------------------------------------------------------|---------------------------------|---------------------------------------------------------|--------------------------------------------------|-----------------------------------------------------|----------------------------|--------------------|---------------------|
| [Información Ger<br>N* Carta Guía<br>R.U.T.<br>Teléfono                                                                                                    | neral ] Revisió<br>[2971<br>[78008880 [9                                                                                         | n Nombre<br>Dirección<br>Comuna | INCOME SES CHUE                                                                         | CILHENCIAL UMITA                    | ga<br>Thas san                                | ×E FIDMAA                                                         | Exp<br>Li<br>Prod               | Aproba<br>Aproba<br>nea: 10.<br>Jucto: 10.<br>Cartera M | do Utiliza<br>000.000<br>000.000<br>lorosa       | ado<br>0<br>0<br>0<br>0<br>0<br>0                   | onible<br>10.000.000       | Obs-A<br>Cartera 1 | "B"<br>)oct         |
| Tipo Operación<br>Tasa<br>Mto. Doctos.<br>Mto. Antic. Bruto<br>Dif. Precio<br>Anticipo Neto                                                                       | Normal                                                                                                    | 0<br>0<br>0<br>0<br>0<br>0      | omisión  P Períod _▼<br>Comisión Admir<br>Impuesto<br>Notaría<br>Gtos Operac.<br>I.V.A. | 0,000 0,000                         | 0 R<br>00 R<br>0 0 0 R<br>0 0 R<br>0 R<br>0 R | ecup Gastos<br>ecaudación<br>Excedentes<br>Otros<br>t Cla x Pagar |                                 | 0 Gastos x F<br>0 38<br>0 38<br>0 0 38<br>0 0 0         | Recup Monte                                      | 0 60<br>Tasa Real<br>Costos Reales                  | 90<br>1,59<br>0<br>072.040 | V*B* O             | Clie<br>per<br>ient |
|                                                                                                    | Documentos                                                                                                    |                                 | γ                                                                                       | Diden de Pago                       |                                               | Y                                                                 | Obs                             | ervaciones                                              | Ĩ                                                | 1                                                   | Imagenes                   |                    |                     |
| Correlativo<br>Fecha Venc.<br>R.U.T. Emisor<br>Monto<br>N* Docto.<br>Banco<br>N* Cta. Cte.<br>N* Fac Asociad<br>Fecha Giro Letr<br>R.U.T. Deudor<br>Nombre Deudor | 3         F.Emisión           1/_/         9           3         Suc.           3         Suc.           4         9           6 |                                 | Cor R.U.T.<br>1 JANT MADE AL<br>2 IN THE CON                                            | Nombre<br>milliou a<br>http://www.a | Aprobado<br>SI<br>SI                          | Fec. Venc.<br>13/02/2025<br>13/02/2025                            | Monto<br>7.476.402<br>7.299.944 | N* Docto<br>108467<br>108468                            | Estado SII<br>No Cedido al Fa<br>No Cedido al Fa | Descrip SII<br>Inf No Conflable<br>Inf No Conflable | Ult Evento SII             | Fact. Asoc         | . A8                |
|                                                                                                    | PDF                                                                                                    | Aceptar                         | •                                                                                       |                                     |                                               |                                                                   |                                 | Total                                                   | Doctos. 2                                        |                                                     |                            |                    | 3                   |
|                                                                                                    |                                                                                                    |                                 | -                                                                                       |                                     | FIN                                           | Monitor                                                           | V                               | ili Fac                                                 | Red Simulacion                                   | %<br>Simulacion                                     | ¥ 8                        |                    | 1                   |

En este, se ingresan los documentos a adquirir del cliente. Se selecciona el cliente y el sistema ofrece sólo los tipos de documento aprobados para éste, al seleccionar uno de ellos, se ofrece el porcentaje máximo autorizado para ese tipo de documento. Luego se sigue con la determinación de la Tasa a aplicar y se ingresan los documentos. Al ingresarlos, el sistema calculará la Diferencia de precio y la comisión respectiva, la que se va sumando en la celda correspondiente. Se ingresa el costo de Notaría y se determina si se va a retener parte de la operación (Recaudación), se calcula el IVA a cobrar (se aplica sobre la Comisión, Notaría, Gastos Operacionales y Legales), se ingresan los gastos varios a cobrar y por último se va generando el monto a girar producto de la operación. Al ingresar el deudor asociado a cada documento, el

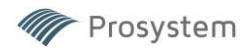

sistema ofrece sólo los deudores autorizados para dicha línea. Para los casos de cheques, el sistema reconoce automáticamente al deudor, según la combinación de banco y cuenta corriente. Además, se pueden ingresar Observaciones a la operación y seleccionar la cuenta corriente para el depósito, las que se imprimen en la liquidación respectiva.

En esta etapa el sistema realiza la primera consulta directa al Sii – al oprimir el botón "Verif. Fact" la aplicación consulta los documentos mediante el certificado digital previamente instalado en el equipo, avisando de la situación individual en la columna "Estado Sii"

El sistema permite también entregar simulaciones impresas o en formato PDF para ser enviadas a revisión o al cliente.

#### 2.6. Revisión de Carta Guía

En este módulo se presentan las cartas guías ingresadas y al seleccionarlas, el sistema valida que los documentos cumplen los parámetros establecidos en la línea respectiva. Para los documentos que no cumplen con lo indicado, el sistema avisa la causal de rechazo, pudiendo ser aprobados por un apoderado.

#### 2.7. Curse de Carta Guía

Las cartas guías Revisadas, están disponibles para su curse en este módulo. Se selecciona la carta guía y un Supervisor procede a cursarla.

Al abrir una carta guía se despliega toda la información de la operación ingresada en el ingreso de carta guía y aprobada en la revisión. En esta etapa no es posible realizar modificaciones, para tal efecto es necesario volver la carta guía a la etapa de revisión previa.

| 🖍 Aprobación                                                        |                          |                                                    |                                           |                |          |                                                |                           |                 |                     |                     |                |
|---------------------------------------------------------------------|--------------------------|----------------------------------------------------|-------------------------------------------|----------------|----------|------------------------------------------------|---------------------------|-----------------|---------------------|---------------------|----------------|
| Carta guía 2972                                                     | Cliente 2012#000         | 7 IndesTeas                                        | PIDUMIDAS #                               | NINS SAIDS I   |          | Nº Línea                                       | 310                       |                 | Colocacion segu     | in fecha 15/11/2024 |                |
| Fecha Ingreso 15/11/2024                                            | Dirección                |                                                    |                                           |                | Nuevo    | Vigencia                                       | 25/03/2025                |                 | Factoring           | Leasing             | Cred Consumo   |
| Tipo Operación Normal                                               | Comuna                   | Ejecutiv                                           | • IMATIAS G                               | UIXE ROMAN     |          | Linea Aprobada                                 | 10.000.000                | -               |                     | Cartera Vigente     | Cartera Morosa |
| Operación                                                           |                          |                                                    |                                           | P              |          | Línea Disponible                               | 9.024.694                 |                 | 0 - 30 Dias         | 0                   | 0              |
| Fecha Curse 15/11/2024                                              | Ope                      | eración N° 2273                                    |                                           | Pt             | Nº Op In | Retenciones                                    | 373.306                   |                 | 31 - 60 Dias        | 0                   | 0              |
| Tipo Documento 1 Factur                                             | ras Con                  | nisión Adm                                         | 0                                         | Castos Basias  |          | Excedentes                                     | 10                        | -               | 90 v mas            | 0                   | 0              |
| Tasa Operación 🔲 🕅 🕅                                                | Not                      | aría (                                             | 0                                         | Gastos Reales  |          | No Cedidos                                     | 10                        | -               | Totales             | 0                   | 0              |
| Monto Doctos.                                                       | 9 024 694 Gto            | s.Operac. / /30                                    | 157                                       | Plazo promedio | 90       | Gtos x Recuperar                               | 10                        | -               |                     |                     |                |
| % Anticipo                                                          | 3.024.034                | A 430                                              |                                           | Tasa Real      | 1,590    | Cort Judicial                                  |                           | -               |                     |                     |                |
| Uta Aatia Paula                                                     | Ant                      | icipos                                             | 0                                         |                |          | Cart. Judicial                                 | 10                        |                 | En Cobranza         | Law No.             | <u>E</u>       |
| MID. ANUC. DIVID                                                    | 9.024.694 Rec            | up. Gastos                                         | 0                                         |                |          | Protestos vigentes                             | 10                        |                 | Cod.Estado Co       | branza Doctos.      | Monto          |
| Dit. Precio                                                         | 0                        | audación                                           | 0 15                                      |                | *        | Saldo Ctas x Pagar                             | 0                         |                 | Totales             | 1                   | 9.024.694      |
| Anticip. Neto                                                       | 9.024.694 Exc            | edentes                                            | 0                                         | -1             |          | Historial de Pago                              |                           |                 | Totalog             |                     | 0.024.004      |
| Comisión: % 0,00 \$                                                 | 0 Ret                    | CtaxPagar                                          | 0                                         |                |          | Comprado                                       | 9.024.694                 |                 |                     |                     |                |
| Impuesto                                                            | 0 Cue                    | ntas x Pagar                                       | 0                                         | Monto a        | a Giro   | Pago Deudor                                    | 0                         |                 |                     |                     |                |
| Gasto legal                                                         | 0 Otro                   | 08                                                 | 0                                         | 8.594          | .537     | Pago Cliente                                   | 0                         |                 |                     |                     |                |
| Doctos. Operación Mil<br>Co (R.U.T. Nombre<br>1 BHOTICIALS HITCO LA | Fec. Venc.<br>13/02/2025 | timas 5 Operac. E<br>Monto N° D<br>9.024.694 19929 | Exposición De<br>octo Estad<br>9562 No ex | o SII Descri   | Imagenes | Observaciones<br>c. Bruto Interés<br>9.024.694 | Orden<br>Nro Dias<br>0 90 | De Pag<br>Ds Ca | inje limagen v<br>O | V*B*                | Excepciones    |
| <                                                                   | iperación FI             | Monitor                                            |                                           |                |          |                                                |                           | 1910-199        |                     |                     | Volver         |

La aplicación permite también realizar una última revisión ante el Sii, poder hacer una revisión de las últimas 5 operaciones, adjuntar imágenes relativas tanto a la operación en sí como a los documentos que la componen.

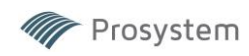

# Pestaña Orden de pago

|                                                 |                                  | Cliei<br>Monto a Gi | irar 8.59             | -7 INDUSTRIM<br>34.537 | S REUNIERS A | HOESSACEI     | Fecha 15/11/2024  |
|-------------------------------------------------|----------------------------------|---------------------|-----------------------|------------------------|--------------|---------------|-------------------|
|                                                 |                                  | Tipo Transferen     | icia                  |                        |              |               |                   |
| uentas Corrie                                   | entes del Cliente                |                     |                       |                        |              |               |                   |
| Tipo Cuenta                                     | Nro. Cuenta                      | Banco T             | Titular               |                        | Rut Titular  | Sucursal      | Mail Recepción    |
| Cta Cte                                         | 040525564                        | ITAU                | NAME AND ADDRESS      | AS MORE SALLET         | 10.7 (M.100) | SALADILLO     | @gmail.com        |
| retalle Monto                                   | Giro                             |                     |                       |                        |              |               |                   |
| )etalle Monto<br>Tipo Giro                      | <u>Giro</u><br>Banco Giro        |                     | Tipo Cta              | Banco Cliente          |              | N°Cuenta Cite | Monto             |
| <u>Jetalle Monto</u><br>Tipo Giro<br>T. ELECT** | Giro<br>Banco Giro<br>BANCO BICE |                     | Tipo Cta<br>Cta. Cte. | Banco Cliente<br>ITAU  |              | N°Cuenta Cite | Monto<br>8.594.53 |

En esta pestaña el tesorero puede definir desde qué cuenta realizará los giros y a qué cuenta contable sehará el cargo.

En la pestaña VºBº se realiza el curse final por los usuarios autorizados

| Doctos. Operación | Miscelaneos | Ultimas 5 Operac. | Exposición Deudores | Imagenes | Ť.       | Observaciones | Orden       | i De Pago | V°B° | Excepciones |
|-------------------|-------------|-------------------|---------------------|----------|----------|---------------|-------------|-----------|------|-------------|
|                   |             |                   | V° B°               | Aprobado | Detenido | Rechazado     | Observación |           |      |             |
|                   |             |                   | Tesorería           |          |          |               |             | 1         |      |             |
|                   |             |                   | Gte. Riesgo         |          |          |               |             |           |      |             |
|                   |             |                   | Gte General         |          |          |               |             |           |      |             |

## 2.8 Reverso de Operaciones

Permite la reversa de operaciones cursadas mediante un usuario previamente autorizado y volverla al estado Ingresada o Revisada, para eventuales correcciones o reverso definitivo. En este caso el sistema hará las reversas contables correspondientes.

#### 2.9 Consulta de Operaciones

En este menú, se despliegan las operaciones cursadas durante el rango de fechas consultado. Al seleccionar una de ellas, se despliega el detalle completo de la operación, permitiendo imprimir reportes ynotificaciones indicados previamente en el ingreso y aprobación.

## 2.10 Anticipo de Clientes

En este menú se ingresan los anticipos a clientes previos a curses y/o aprobaciones.

Se define Cliente, fecha, monto, saldo, banco de giro y eventuales comentarios. Estos montos quedarán guardados en una cuenta contable y aparecerán automáticamente al momento de ingresar la carta guía enel campo "Anticipos"

## 2.11 Control de Garantías

El menú de Control de Garantías gestiona los documentos entregados en esa calidad según cliente

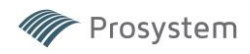

| Anteceder<br>N <sup>g</sup> Linea<br>RUT<br>Nombre | 129<br>- 8<br>- 8                                                                                                    |                     |                                |                   | <u>Nueva</u><br>Consultar<br>Eliminar | Ap <b>stan</b> dos<br>Cond Garantia |
|----------------------------------------------------|----------------------------------------------------------------------------------------------------|---------------------|--------------------------------|-------------------|---------------------------------------|-------------------------------------|
| Garantía                                           | Condiciones                                                                                                    | Valor\$             | Fec. lareso<br>greso de Garant | Fec. Vencto<br>fa | Observacion                           | Fec Contrato Nº Repertorio          |
|                                                    | Condiciones         as devolver co           Valor \$         5.000.000           Fec. Ingreso         _/_/           Fec. Vencto.         _/_/           Observaciones            Fec. Contrato         _/_/           N™ Repertorio | ntra liquidación de | excedentes                     |                   | <u>Ø</u><br>Aceptar                   |                                     |

Luego de especificar el número de línea se preiona el botón "Nueva" para ingresar una garantía – ahí se desplegará una ventana con el detalle; código, condiciones, valor y otros datos solicitados.

## 2.12 Liquidación de Excedentes

En el menú de Liquidación de Excedentes se despliega un listado de las líneas, al seleccionar una línea específica se despliega el detalle de montos a liquidar.

|                                       |                                                   | 10 IO              |    | Terrar a s | a o es pe nome | Contract C            |            | Allowed States |             |                                                                       |                                                          |                 |
|---------------------------------------|---------------------------------------------------|--------------------|----|------------|----------------|-----------------------|------------|----------------|-------------|-----------------------------------------------------------------------|----------------------------------------------------------|-----------------|
| a Aprobada                            | 55,000,000                                        | No Cedidos         |    |            | 0 - 30 Dias    | Cartera Vige<br>17 49 | 3 000      | a Morosa       |             | 1                                                                     |                                                          |                 |
| ito Utilizado                         | 17,493,000                                        | Gtos x Recuperar   |    |            | 31 - 60 Dias   |                       | 0          | 0              |             | Fecha                                                                 | Liquidación                                              | 19/11/2024      |
| a Disponible                          | 37.507.000                                        | Cart. Judicial     | 0  |            | 61 - 90 Dias   |                       | 0          | 0              |             | Reten                                                                 | ción Anterior                                            | 0               |
|                                       |                                                   | Protestos Vigentes |    |            | 90 y mas       |                       | 0 0        |                | _ <b>\$</b> | 1                                                                     |                                                          |                 |
|                                       |                                                   |                    |    |            | Totales        | 17.49                 | 3.000      | 0              | Consolidada |                                                                       |                                                          |                 |
| r Deudor                              |                                                   | N° Docto           |    | Tino Docto | Valor Docto    | alor Cance            | Vencto     | E Pago         | Excedente   | Dif Prec                                                              | Gastos                                                   | Devolución Clie |
| 7 200001                              | CTISKA ECOBA SID                                  | CIEDAD NO          | 45 | Facturas   | 23.800.000     | 23.800.000            | 11/10/2024 | 14/10/2024     | 476.000     | 58.310                                                                | 0                                                        | 417.69          |
| 2 (0w)/Ta                             | OTINA BOOKA SO                                    | CIEDAD NO.         | 48 | Facturas   | 14.280.000     | 14.280.000            | 13/11/2024 | 14/10/2024     | 285.600     | 0                                                                     | 0                                                        | 285.60          |
|                                       |                                                   |                    |    |            |                |                       |            | 07/44/0004     | 714 000     | 554 064                                                               | 0                                                        | 159.93          |
| 3 001-11-1                            | CTORE ECORA BO                                    | CHOICE IN          | 46 | Facturas   | 23.800.000     | 23.800.000            | 14/10/2024 | 07/11/2024     | 714.000     | 554.004                                                               |                                                          |                 |
| 3 CONSTRUCT                           | CTORE ROOMA RO                                    | CHOMO IN           | 46 | Facturas   | 23.800.000     | 23.800.000            | 14/10/2024 | 07/11/2024     |             | ==============                                                        |                                                          |                 |
| 3 DOMETHIN                            | ICTIONS ECONS ED                                  | 08042 88           | 46 | Facturas   | 23.800.000     | 23.800.000            | 14/10/2024 |                | 1.475.600   | 612.374                                                               | 0                                                        | 863.22          |
| 2)<br>2)<br>105 F                     |                                                   |                    | 46 | Facturas   | 23.800.000     | 23.800.000            | 14/10/2024 |                | 1.475.600   | 612.374                                                               | 0                                                        | 863.22          |
| 2)<br>etos E<br>ados D                | CT DE LOCAL LO<br>COLUMN                          | CHEMA IN           | 46 | Facturas   | 23.800.000     | Banco                 | Giro BA    | NCO BICE       | 1.475.600   | 612.374                                                               | olución<br>potos.                                        | 863.22          |
| 3<br>tos E<br>ados D<br>ria Doctos. A | CTTURE FOORLA FOO<br>Social<br>Actual<br>trasados |                    | 46 | Facturas   | 23.800.000     | Banco                 | Giro BA    |                | 1.475.600   | 612.374<br>Total Dev<br>Descto Dr<br>Mto. Rete<br>Becup de            | olución<br>potos.<br>nción Excdtes                       | 863.22          |
| 2)<br>stos E<br>ria Doctos. A         | CTTRAL FOORLA FO<br>wolur<br>notos.<br>Itrasados  | 00040.00           | 46 | Facturas   | 23.800.000     | Banco                 | Giro BA    | INCO BICE      | 1.475.600   | 612.374<br>Total Dev<br>Descto Dr<br>Mto. Rete<br>Recup de<br>Ret Dro | olución<br>octos:<br>noción Excdtes<br>Gastos<br>y Penar | 863.22          |

Al visualizar el detalle de la liquidación, el sistema entrega un listado de las operaciones pendientes – en donde se permiten hacer todo tipo de modificaciones como aplicar documentos atrasados, exclusión de documentos, aplicación de descuentos por diferentes conceptos, recuperación de gastos y retenciones decuentas por pagar.

Por medio de la selección doble click se pueden ir seleccionando los documentos a pagar individualmente, reajustándose su valor automáticamente en el líquido a pago.

Los excedentes están disponibles para girarlos, transcurrido el plazo de fijado de días hábiles después de su cancelación, según el parámetro establecido en el mantenedor de Tipos de Documentos.

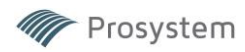

Al realizar la operación se permite ingresar la cuenta banco a girar generándose así los comprobantes contables correspondientes.

2.13 Reversa liquidación de excedentes Permite las reversas de las liquidaciones anteriormente descritas.

2.14 Ingreso vaciado de IVA

Mediante esta opción se selecciona el cliente y se puede realizar el vaciado de iva de un año en específico.

2.15 Consulta de IVA Permite consultar el ingreso descrito en el punto anterior.

2.16 Legal Fact Esta opción genera un reporte para ser enviado al servicio LegalFact de Equifax para la generación de cartas de cobranza.

2.17 Cambia Número de Documento Permite modificar números de documentos con folio equivocado (Sólo folio. Para otras modificaciones seránecesario reversar la operación para modificar y luego cursar nuevamente)

Esta modificación gerera una nueva consulta de DTE al Sii – para verificar los datos correctos.

Se genera también una gestión de cobranza avisando de la modificación.

2.18 Elimina Carta Guía Permite la eliminación de cartas guías (Operaciones no cursadas)

2.19 Asignación de Ejecutivo El sistema permite asignar cuentas clientes a ejecutivos específicos o bien reasignar cuentas.

2.20 Metas Ejecutivos

Permite fijar y visualizar metas a ejecutivos según período mes/año.

# **3 TRANSACCIONES**

- 3.1 Depósito
- 3.1.1 Ingreso depósito

Este panel aplica exclusivamente para pagos de documentos CHEQUES

| 37<br>15/11/2024 al 15/11/2024                | Plaza<br>Sucursal                                                                                                    | Todos<br>Todos                                                                                                    | •                                                                                                    |                                                                                                    |                                                                                                    |
|-----------------------------------------------|----------------------------------------------------------------------------------------------------|----------------------------------------------------------------------------------------------------|----------------------------------------------------------------------------------------------------|----------------------------------------------------------------------------------------------------|----------------------------------------------------------------------------------------------------|
| 999 TOTAL SISTEMA FINANCIERO                  | Tipo Doc                                                                                                    | Cheques                                                                                                    | •                                                                                                    | 1                                                                                                    | Cant. Doc<br>1                                                                                                    |
|                                               |                                                                                                    | P                                                                                                    | rocesar                                                                                                    |                                                                                                    |                                                                                                    |
| co Fe.Vencto Nombre                           |                                                                                                    | Esta                                                                                                    | Monto                                                                                                    | Bco                                                                                                    | Plaza                                                                                                    |
| 15/11/2024 1000 1000 1000 1000 1000 1000 1000 | shares the Marks                                                                                                    | C C                                                                                                    | 7.000.000                                                                                                    | 1                                                                                                    | 120<br>16                                                                                                    |
|                                               |                                                                                                    |                                                                                                    |                                                                                                    |                                                                                                    |                                                                                                    |
|                                               |                                                                                                    |                                                                                                    |                                                                                                    |                                                                                                    |                                                                                                    |
|                                               | 37           15/11/2024         al           15/11/2024         15/11/2024           999         TOTAL SISTEMA FINANCIERO           300         Fe. Vencto Nombre           15/11/2024         15/11/2024           15/11/2024         15/11/2024 | B7         Plaza           15/11/2024         al         15/11/2024         Sucursal           399         TOTAL SISTEMA FINANCIERO         Tipo Doc | B7         Plaza         Todos           15/11/2024         al         15/11/2024         Sucursal         Todos           399         TOTAL SISTEMA FINANCIERO         Tipo Doc         Cheques           Image: Comparison of the second second secon | B7         Plaza         Todos         Image: Constraint of the state of the state of | 97       Plaza       Todos         15/11/2024       al       15/11/2024       Sucursal         999       TOTAL SISTEMA FINANCIERO       Tipo Doc       Cheques         Procesar       Procesar         0       Fe Vencto Nombre       Esta       Monto Bco         15/11/2024       15/11/2024       C       7.000.000       1         15/11/2024       Esta       Monto Bco       37 |

Inicialmente se ingresa la cuenta bancaria a la que va a ingresar, luego el rango de fechas. Siguiente seingresa el banco de origen (999=Todos) – avanzando con el botón Enter se despliega la grilla con los documentos consultados.

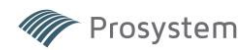

En este punto el sistema asumirá que todos los documentos desplegados serán pagados (ver campos Monto total y a depositar). Si se quieren EXCLUIR documentos se debe seleccionar con doble click y luego oprimir ENTER – a continuación aparecerá un recuadro de confirmación y se podrá apreciar que en el monto a depositar se ha descontado el valor.

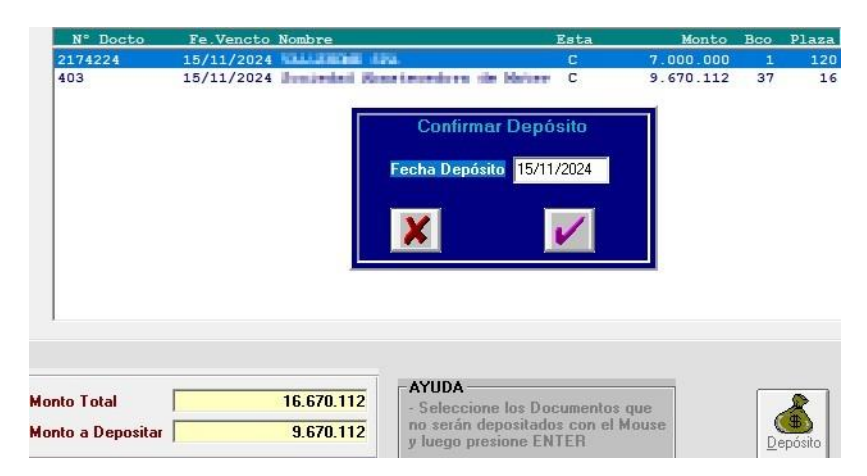

# 3.1.2 Consulta Depósito documento

Esta opción se utiliza para consultar los depósitos ingresados en el paso anterior. Entrega detalle de éstos.

3.1.3 Listado Depósito de documentos

Emite un listado de depósitos efectuados dentro de un período.

3.1.4 Anular Depósito

Permite la anulación de depósitos.

#### 3.2 Pago / Abono de Documentos

| eudor Tipo Doc<br>OMERCIALIZADORA Y DISTRIBLI Facturas    | Nro Doc  |            |                |                |           | Anticipo     |            | Buscar          |                         |                   |          |
|-----------------------------------------------------------|----------|------------|----------------|----------------|-----------|--------------|------------|-----------------|-------------------------|-------------------|----------|
| OMERCIALIZADORA Y DISTRIBL Facturas                       | 1110,000 | Vencto.    | Sdo.Valor Doc. | Sdo.Valor Ant. | Int. Mora | Int/Gtos Pro | Otros Gtos | Mto. a Cancelar | Pago/Abono              | Valor Adeudado    | % Ant.   |
|                                                           | 622      | 11/12/2023 | 19.876.998     | 19.479.458     | 10051400  | 0            | 0          | 19.876.998      | A                       | 29.530.858        | 98,00    |
| DMERCIALIZADORA Y DISTRIBL Facturas                       | 719      | 02/01/2024 | 585.194        | 573.490        | 276.996   | 0            | 0          | 585.194         | A                       | 850.486           | 98,00    |
| MERCIALIZADORA Y DISTRIBL Facturas                        | 720      | 02/01/2024 | 734.468        | 719.779        | 347.653   | 0            | 0          | 734.468         | A                       | 1.067.432         | 98,00    |
| MERCIALIZADORA Y DISTRIBL Facturas                        | 721      | 02/01/2024 | 773.976        | 758.496        | 366.354   | 0            | 0          | 773.976         | A                       | 1.124.850         | 98,00    |
| JMERCIALIZADORA Y DISTRIBL Facturas                       | 722      | 02/01/2024 | 428.364        | 419.797        | 202.762   | 0            | 0          | 428.364         | A                       | 622.559           | 98,00    |
| MERCIALIZADORA Y DISTRIBL Facturas                        | 723      | 02/01/2024 | 594.988        | 583.088        | 281.632   | 0            | 0          | 594.988         | A                       | 864.720           | 98,00    |
| MERCIALIZADORA Y DISTRIBL Facturas                        | 737      | 29/01/2024 | 18.302.200     | 17.936.156     | 7.936.749 | 0            | 0          | 18.302.200      | A                       | 25.872.905        | 98,00    |
| Dep. Banco BANCO BICE<br>Cancelado por DEUDOR<br>Cobrador |          | 2          |                |                |           |              |            |                 | Total Mont<br>Monto a C | to 4<br>ancelar 2 | 1.296.18 |

En el módulo de pago / abono de documentos se ingresan los documentos cancelados. Es posibleseleccionar por cliente o por deudor, definir un rango de fechas o bién seleccionar un documento específico.

Al hacer doble click en cada registro es posible ir seleccionando los documentos pagados/abonados (en celeste) – cuyo valor total del monto y valor a cancelar se visualizará en la parte inferior. también es posible realizar modificaciones de montos (ej: imagen superior, registro nº 1)

El usuario podrá excluir algún documento de la lista antes de generar el depósito.

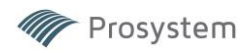

Existe la opción de **PAGAR** o **ABONAR** los documentos (Al hacer doble click se modifica la opción) **OPCION PAGO** 

Al existir una mora que no pueda ser cubierta en los excedentes va a quedar como un "Excedente negativo" -se usa habitualmente para montos menores, para que no queden en cartera, no devenguen ni generes intereses. Este excedente negativo se podrá aplicar a futuras operaciones.

**OPCION ABONO** Al abonar se va a aplicar el interés mora al capital y va a quedar un saldo aún vigente encartera, el cual seguirá devengando y generando intereses.

| Valor docto (capital): \$ 100<br>Interés mora: \$ 5                                                                |
|----------------------------------------------------------------------------------------------------|
| Pago: \$100 Se aplicará: \$95 (capital) + \$<br>5 Interés mora<br>Por lo tanto, quedarán \$5 en cartera<br>vigente |

#### 3.3 Reversa de pagos masivo

Mediante el ingreso de la fecha y número de folio del pago de documentos es posible realizar la reversa masiva.

#### 3.4 Protesto de documentos

Permite el ingreso de documentos protestados mediante el ingreso del detalle de éstos (RUT, número, deudor e información del protesto) - En el caso de cheques, letras y otros documentos sujetos a protesto, el sistema pide la identificación del documento, la fecha del protesto y la causal, se producen las contabilizaciones respectivas.

3.5 Cambio causal de protesto

Modifica el ingreso de protesto del ingreso anterior.

#### 3.6 Control Gastos Prórrogas

| Cliente<br>Deudor<br>R Cancelado                                                                                                    | 5            | Nro Docto Cliente Deudor Cancelado N | S=Si, N=No         | CHEIDE I | 000%*13  | P 146400  | 900 , AND 10 |              |            |                 |                                 |                      |       |                       |
|----------------------------------------------------------------------------------------------------|--------------|--------------------------------------|--------------------|----------|----------|-----------|--------------|--------------|------------|-----------------|---------------------------------|----------------------|-------|-----------------------|
| Cliente                                                                                                    | R.U.T.       | Deudor                               | R.U.T.             | N° Ope   | Tipo Do: | N° Docto. | Fec. Vencto  | Valor Docto. | Fec Curse  | Fec Pago Ca     | nc Int.Prorro                   | Gastos               | Total | -                     |
| CHERK GROW CERTIF                                                                                                    | NAME YO      | TRANSCOTTON                          | 70.000.000.0       | 1340     | Factura  | 145       | 17/09/2024   | 380.800      | 20/08/2024 | N               |                                 | 0                    | 0     | 0                     |
| CHECK INVOLVES INTO                                                                                                    | 18.414.717-0 | TRAASPORTED VI                       | 78.588.388-9       | 1340     | Factura  | 145       | 17/09/2024   | 380.800      | 06/09/2024 | N               |                                 | 0                    | 0     | 0                     |
| WEEK MORE ADDRESS                                                                                                    | 16.ess 111.4 | Times (College) and                  | 70 500 (000.4)     | 1340     | Factura  | 146       | 17/09/2024   | 212.415      | 20/08/2024 | N               |                                 | 0                    | 0     | 0                     |
| NEX GOA CHEV                                                                                                    | 16.414.111.0 | TRANSPORTED VI                       | 78.886 383.4       | 1340     | Factura  | 146       | 17/09/2024   | 212.415      | 06/09/2024 | N               |                                 | 0                    | 0     | 0                     |
| SECK MON CENTR                                                                                                    | 38-414-111-0 | TRAASPORTES TO                       | 70.5001.0003-0     | 1340     | Factura  | 147       | 02/09/2024   | 200.515      | 20/08/2024 | N               |                                 | 0                    | 0     | 0                     |
| NUMBER AND ADDRESS OF ADDRESS OF | 18-414 TrL-h | TRANSPORTED IN                       | 74 State (min.4)   | 1340     | Factura  | 148       | 02/09/2024   | 200.515      | 20/08/2024 | N               |                                 | 0                    | 0     | 0                     |
| NECK CHOIN CENTR                                                                                                    | 36414.717.0  | TRANSFORTER F                        | 78,896,368,9       | 1340     | Factura  | 149       | 17/09/2024   | 428,400      | 20/08/2024 | N               |                                 | 0                    | 0     | 0                     |
| NEOK RIVER CERTIFIC                                                                                                    | 38414.777-0  | TRAASPORTES IT                       | 798.0008.0000-09   | 1340     | Factura  | 149       | 17/09/2024   | 428.400      | 06/09/2024 | N               |                                 | 0                    | 0     | 0                     |
| NEED COMPANY OF STATE                                                                                                    | 16.414.717.0 | TRANSPORTES IN                       | 70 5300 3000-0     | 1340     | Factura  | 150       | 02/09/2024   | 377.230      | 20/08/2024 | N               |                                 | 0                    | 0     | 0                     |
| NEICK CHOIN CERTIF                                                                                                    | 36414.717.0  | TRANSPORTED VI                       | THE REAL PROPERTY. | 1340     | Factura  | 151       | 02/09/2024   | 1.203.745    | 20/08/2024 | N               |                                 | 0                    | 0     | 0                     |
| Subtotalizar<br>   Cliente    Deuc                                                                                                    | dor 🥅 Tipo D | octo.                                | <u>N</u>           |          |          |           | <u></u>      |              |            | Fecha<br>Dep. B | Total \$<br>Cancelación<br>anco | 10.309<br>19/11/2024 | .418  | Cancelar<br>Prorrogas |

Despliega un listado de prórrogas asociadas a un cliente/deudor. Al seleccionar un registro (rojo) se pueden ir excluyendo del pago (Botón Cancelar Prórrogas). El sistema da la opción de subtotal izar por cliente, deudor o tipo de documento.

### 3.7 Prórroga de documentos

Este proceso permite ingresar abonos parciales a documentos, al monto abonado se le descuentan los interesesy gastos no cancelados de prorrogas anteriores, además de los intereses y gastos producto de una eventual morosidad, el resultante de esto es el abono real.

En caso de abono parcial y prorroga, se descontará del abono real los intereses y gastos de la nueva prórroga. ASTURIAS 271 OF 52 - LAS CONDES - WWW.PROSYSTEM.CL

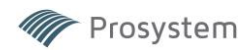

En esta pantalla también se podrán ingresar prorrogas sin abono parcial. El sistema calcula los intereses y gastos de la prórroga, los que podrán ser cancelados en el momento, o en un proceso posterior o eventualmente a la cancelación final del documento.

## 3.8 Reversa de Prórroga

Se reversa lo efectuado en el proceso anterior tanto desde el punto de vista operativo como contable.

3.9 Envío de Documentos a Cobranza Bancaria: Este proceso permite individualizar los documentos en esta condición para, entre otros, detener el devengamiento de los intereses penales y otros.

#### 3.10 Envío de Documentos a Cobranza Judicial

Cambia los documentos de Cartera Documentos a la cuenta de cobranza judicial

| 👸 Envio Doctos. a Cobranza | Prejudicial, Ju | dicial y Casti | igado       |         |            |           |             |                 |          |            |
|----------------------------|-----------------|----------------|-------------|---------|------------|-----------|-------------|-----------------|----------|------------|
|                            |                 | Cli            | ente        | 7       | 101110-00  |           |             |                 |          |            |
|                            |                 | Estado A       | ctual Todos |         | •          | Cambiar   | a Estado 📲  | Cob Prejudicial | •        |            |
|                            |                 |                | 1           |         |            |           | 1           |                 |          |            |
| Deudor                     | Código          | Nº Docto.      | Tipo Docto  | Valor   | Vencto     | Estado Do | Nro. Operac | Fecha Operac    | Sucursal | Estado Cob |
| COMPACED AND INCOME.       | In St. Sault    | 18545          | Facturas    | 188.020 | 22/11/2024 | Moroso    | 952         | 28/10/2024      | SANTIAGO |            |
| CONTROL AND MADE IN        | 10.07210010     | 18546          | Facturas    | 188.020 | 22/11/2024 | Moroso    | 952         | 28/10/2024      | SANTIAGO |            |
| COMPACIE, LAURENAUTE IN    | 10.04213004     | 18704          | Facturas    | 140.420 | 29/11/2024 | Vigente   | 979         | 11/11/2024      | SANTIAGO |            |
| CONTRACT, AND MADE IN      | 10.072 (00.0    | 18707          | Facturas    | 188.020 | 29/11/2024 | Vigente   | 979         | 11/11/2024      | SANTIAGO |            |
| CONTRACT, LABORATORY IN    | 10.012100.0     | 18700          | Facturas    | 259.182 | 29/11/2024 | Vigente   | 979         | 11/11/2024      | SANTIAGO |            |
| OD-DROP, LAURENCE IN       | 10.0121000      | 18701          | Facturas    | 92.820  | 29/11/2024 | Vigente   | 979         | 11/11/2024      | SANTIAGO |            |
| CONTRACTOR AND INCOMES IN  | 10.00110000     | 18702          | Facturas    | 116.620 | 29/11/2024 | Vigente   | 979         | 11/11/2024      | SANTIAGO |            |
| COMPACTAL ADDRESS IN       | 10.04210010     | 18703          | Facturas    | 188.020 | 29/11/2024 | Vigente   | 979         | 11/11/2024      | SANTIAGO |            |

Se selecciona el cliente - con doble click se seleccionan los documentos y se cambia al estado deseado con elbotón Grabar

3.11 Ingreso Documentos a Devengo Suspendido

En esta opción se realiza la selección de documentos para la suspensión de devengo.

|                                                             | N                                                                        | Docto. 907                                                                   | F                                                                                                    | echa     | 28/11/2024 |                |              |                  |
|-------------------------------------------------------------|--------------------------------------------------------------------------|------------------------------------------------------------------------------|----------------------------------------------------------------------------------------------------|----------|------------|----------------|--------------|------------------|
| Cliente R.U.T. Nº<br>Bervelos Industriaire Co 77 667 76 Lil | Cliente<br>Deudor<br>Tipo Docto<br>Vencto,<br>DPP.<br>Devengo Suspendido | TT 451.161-3<br>TT 414.963-5<br>Facturas<br>15/04/2024<br>286.878<br>286.878 | Samicos Adustrales Continental<br>Sincleded Exmencian <sup>14</sup> tz Boy See<br>NP Op. 735<br>Cancelar | as<br>27 | D.P.Penal  | Dev.Susp.<br>0 | Fec.Dev.Susp | Estado<br>Moroso |

Una vez ingresado el número del documento se despliega una grilla con todos los documentos de la cartera conese número – al seleccionar el registro deseado se despliega el detalle del documento y al presionar el botón grabar se ejecuta la condición de suspensión.

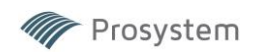

# 4 COBRANZA

# 4.1 Confirmación Pago de Documentos:

|                                      |                      |                       |               | Nro De      | udores        |
|--------------------------------------|----------------------|-----------------------|---------------|-------------|---------------|
| C                                    | obrador              |                       |               |             | -             |
| Estado col                           | oranza               |                       | <b>*</b>      |             |               |
|                                      | Deudor               |                       |               |             |               |
| G AL                                 | una facha datarr     | al l                  | _             | -           |               |
| Fecha Próx. Llamado                  | ina recità determ    |                       | -             | -           | AM            |
| ( Par                                | a un Periodo         |                       |               | 1           | rm            |
|                                      |                      |                       |               |             |               |
| Deudor                               | Rut Deudor           | Cobrador              | Prox Lllamado | Monto Deuda | Reasignar-Cob |
| NERVELANCE A                         | 199,4071,750-0       | COBRADOR              | 20/11/2024    | 2.856       |               |
| AND TRACE MARINE                     | 10.001.005-7         | KOMMEN BOURLAN VERM   | 20/11/2024    | 332.678.379 |               |
| REACHER E.A.                         | 7848.00.000.0        | ADDRESS DRUGGER VEHIC | 20/11/2024    | 714.000     |               |
| CHOR SINA                            | 76.071.025-4         | BLINA SERVICES 1988   | 20/11/2024    | 12.052.055  |               |
| NE FALSKAGENS (V.A.                  | 95,295,006-4         | BLDA HERMONY (MR      | 20/11/2024    | 290.931     |               |
| GEARAGO DOMRAMANAMERA ERE            | 78.007.002.00        | NUMBER OF STREET      | 20/11/2024    | 210.912.269 |               |
| CHARTOROATE SHA                      | 10.234 107-0         | BLINA HERIOTEZ DAR    | 20/11/2024    | 290.791     |               |
| ORIGN TECHNOLOGES CHILE SA           | 96,098,440-2         | SURV AN PELS          | 21/11/2024    | 23.106.347  |               |
| DIALE RODALE CHELE ENG.              | 101-10-12 400-3      | WALFWIGHT VILLE       | 21/11/2024    | 4.165.000   |               |
| TOO BROATED SMIRHEVELTERA            | 10/111 498-0         | TRALEWING VELIC       | 21/11/2024    | 26.637      |               |
| OPECCICA REGISTER, OF SERVICE RANGES | H1 1122 (000-0)      | DARLAYERA.            | 21/11/2024    | 9.082.794   |               |
| CONSCITUAN TERMIN, CORS EMLE S.A.    | 100 A 400 B 100 - 10 | EOSSABOS              | 21/11/2024    | 856.800     |               |
|                                      |                      |                       |               |             |               |

Entrega un reporte del estado de cobranza según cobrador, estado de cobranza, deudor y período. Apareciendoen rojo las gestiones con atraso y opciones de reasignación de cobrador.

#### 4.2 Pago de Documento y Ruta

Entrega un listado de documentos listos para pago con toda la información relevante para su tramitación.

## 4.3 Control de Cartera Cobradores

| Cobrador                  | Nº Clientes | Nº Deudores | Monto Vigente | Monto Moroso | Total en cobranza | Cantidad Doo |
|---------------------------|-------------|-------------|---------------|--------------|-------------------|--------------|
| COBRADOR                  | 33          | 58          | 1.173.740.179 | 138.188.936  | 1.311.929.115     | 164          |
| BLINA REPORTED TANKS      | 28          | 52          | 364.501.392   | 305.351.103  | 669.852.495       | 116          |
| EABLAVEGA                 | 2           | 8           | 8.699.873     |              | 8.699.873         | 10           |
| NUTLEN AND VETER          | 24          | 38          | 458.505.765   | 48.207.930   | 506.713.695       | 82           |
| <b>MARTH DUPLAN VERAM</b> | 27          | 44          | 584.197.189   | 220.812.862  | 805.010.051       | 176          |
|                           |             |             |               |              |                   |              |
| Totales                   | 114         | 200         | 2.589.644.398 | 712.560.831  | 3.302.205.229     | 548          |

Entrega un resumen del estado de la cartera individual de cada cobrador.

#### 4.4 Cartera de Cobradores

Entrega un listado de cada cobrador con sus respectivas cuentas.

#### 4.5 Informe de Estado de Cobranza

Este proceso permite controlar el estado de la cobranza desde distintos perfiles de usuarios (cobradores, ejecutivos, supervisores).

El despliegue de documentos en proceso de cobranza, aparte de los filtros que aparecen en pantalla, puede ser ordenado por fecha de operación en cuyo caso permite revisar la gestión (o la no gestión) de cobranza según antigüedad de la cartera. En cambio, al solicitarla por fecha de vencimiento, permite detectar la gestión bajo eseconcepto.

Una vez desplegados los documentos producto de la selección, el usuario podrá seleccionar alguno de ellos, en este caso, el sistema despliega una pantalla con los datos del deudor (contacto de cobranza) y el usuario podrá ingresar el resultado de su gestión, este puede ser una confirmación de pago, en cuyo caso será registrada para la acción de retiro del documento para la fecha que el deudor indica, también puede informarse al sistema una próxima actividad con fecha hora y observaciones, esto último será desplegado por el sistema en los informes depróximos llamados.

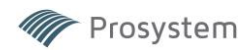

Cuando se selecciona un documento de un deudor, el sistema despliega todos los documentos de ese deudor, independiente de si es de su cartera o no, la idea es aprovechar el llamado para gestionar la totalidad de los documentos de un deudor.

#### 4.6 Consulta de Eventos de Cobranza por Documento Permite consultar por el historial completo de los eventos de cobranza para un documento específico.

# 4.7 Confirmación de Facturas

| <u>S</u> alır  | Limpiar #           | <b>Ng <u>B</u>uscar 2</b>            | <u>Excel</u>                                                                                                    |        |           |              |            |            |               |                  |               |              |        |         |                                       |
|----------------|---------------------|--------------------------------------|----------------------------------------------------------------------------------------------------|--------|-----------|--------------|------------|------------|---------------|------------------|---------------|--------------|--------|---------|---------------------------------------|
|                | Upcione             | es de nitro<br>Estado Confin<br>Tipo | Cliente Deudor mación Docto.                                                                                                    |        | Operación | Carta        | a Guía     | Nro        | . Docto.      |                  | -             |              |        | Actual  | o<br>izar Masivo                      |
| etalle de D    | ocumentos           |                                      |                                                                                                    |        |           |              |            |            | lee e         |                  |               | 1            | -      | 1       | -                                     |
| Rut CLte       | Cliente             | Rut Deudor                           | Deudor                                                                                                    | Tipo D | Nº Docto. | Estado SI    | Emision    | Vencto.    | Valor 200 750 | NºOperac<br>2554 | Fec. Confirm. | Confirmada p | Estado | Fec R 🔺 |                                       |
| 10.00101010    | Distance in the     | 7.7.00 0000.7                        | And the second second second                                                                                                    | Choo   | 4574500   | No Cedido al | 09/11/2024 | 00/12/2024 | 5 400 000     | 2004             |               |              |        |         | Seleciona                             |
| 10.101.011.0   | England Stat        | In case of the local                 | Contract of the second                                                                                                    | Chegu  | 4571500   |              | 03/12/2024 | 10/01/2025 | 5 400.000     | 2030             |               |              |        | _       |                                       |
| of 161 April 1 | Contraction of the  | Distance of the later                | A REAL PROPERTY AND INCOME.                                                                                                    | Chegu  | 10215     | -            | 11/11/2024 | 11/12/2023 | 25 973 929    | 2717             |               |              |        | _       | 面                                     |
| NO. 100. 100.0 | interests in a      | 7.000 1713.7                         | Long to a state                                                                                                    | Chegu  | 21811     | -            | 25/11/2024 | 26/12/2024 | 25.013.020    | 2822             |               |              |        |         | Actualiz                              |
| 10.101.011.4   | Descent Los         | In cases many, in                    | COMPANY AND ADDRESS OF                                                                                                    | Chequ  | 75567     |              | 08/11/2024 | 00/12/2024 | 5 400 000     | 2606             |               |              |        |         |                                       |
| N.WIMI         | Strategic Logal     | 1.457 100.3                          | CONTRACTOR AND A                                                                                                    | Chequ  | 11541     |              | 03/12/2024 | 10/01/2025 | 5 400 000     | 2030             |               |              |        |         |                                       |
| IN COLUMN 2 10 | Basissaidan         | 0.000.0007.7                         | Annual Strength Francisco Francisco | Chegu  | 8885415   |              | 26/09/2024 | 11/11/2024 | 15 736 572    | 2280             |               |              |        |         | Deemara                               |
|                | Reviewed Low        | DATE NO.                             | Associate Discontine Fil                                                                                                    | Chequ  | 8885419   |              | LOIDDILDLI | 04/12/2024 | 21 000 000    | 2651             |               |              |        |         | Desmarch                              |
| 0.001.011.0    | Bendarita           | 0.024.002.0                          | Accession Internation, 11                                                                                                    | Chequ  | 8885420   |              |            | 25/12/2024 | 11 000 000    | 2814             |               |              |        |         | -                                     |
| 18,400,940,4   | Transmitted Vision  | IN THIS NAME OF                      | Fanant i strach Geo                                                                                                    | Chequ  | 2408431   |              | 25/10/2024 | 22/11/2024 | 3.321.729     | 2583             |               |              |        |         |                                       |
| 11.301.004-0   | Los Two line        | 8,258,2424                           | CARTING THEMALE                                                                                                    | Chequ  | 2601135   |              |            | 20/12/2024 | 21.000.000    | 2775             |               |              |        |         | Volver                                |
| 11-523-546-4   | Travel Note 204     | 76.727.488.4                         | PLUSHE BAURA D                                                                                                    | Factur | 131       | Rec. Merc. O | 06/09/2024 | 21/10/2024 | 900.000       | 2411             |               |              |        |         | C C C C C C C C C C C C C C C C C C C |
| 1811104.3      | Admontantia Marka I | 76.768 808.3                         | Unices Only 5.A                                                                                                    | Factur | 152       | No Cedido al | 11/11/2024 | 26/12/2024 | 6.133.459     | 2703             |               |              |        |         |                                       |
| N MU MUM       | Titeria y Dist. de  | PR.758.833-6                         | HALF CHEFT & A.                                                                                                    | Factur | 2496      | No Cedido al | 10/05/2024 | 16/07/2024 | 2.484.720     | 1288             |               |              |        |         | Ult Veri                              |
| 1111月初午4       | BLR Demoked To      | 78.1aja.05.0                         | Supported to De                                                                                                    | Factur | 295       | No Cedido al | 29/10/2024 | 06/12/2024 | 1.035.538     | 2654             |               |              |        |         |                                       |
| TT T22 898-4   | ALC Comision O      | TELEBROR.                            | Catablecimientos Cas                                                                                                    | Factur | 296       | No Cedido al | 29/10/2024 | 06/12/2024 | 572.271       | 2654             |               |              |        |         |                                       |
| 11 130 000-4   | R.S. Devices R.     | 79.149.400-0                         | Detailer intention line                                                                                                    | Factur | 297       | No Cedido al | 29/10/2024 | 06/12/2024 | 680.323       | 2654             |               |              |        |         |                                       |
| TT TALL AND IN |                     | ALC: 1 1 1 1                         |                                                                                                    | -      |           |              |            |            |               | 0054             |               |              |        |         |                                       |

Este menú tiene como finalidad ingresar toda la información relativa a la confirmación de documentos y su gestión de cobranza. Es posible hacer una búsqueda general o filtrar por Cliente, deudor, estado y tipo de documento. El listado entrega un detalle completo de cada documento, el cual, al seleccionar individualmente despliega un detalle de todos los documentos de ese deudor con ese cliente específico. Al seleccionar individualmente un documento específico se despliega un formulario con toda la información de gestión y contactos

| cha Confirmaci                                      | ón 03/12/2024                                                | Confirmada p | or Neveria JG            |              | •                             |          |              | Contacto Co  |
|-----------------------------------------------------|--------------------------------------------------------------|--------------|--------------------------|--------------|-------------------------------|----------|--------------|--------------|
| Ver                                                 | ificación                                                    | 1            | Docume                   | ntos         | )                             |          |              |              |
| Confirmación Tel<br>Se converso con                 | etonica                                                      | ,            |                          | Cargo/depto. |                               |          |              | -1           |
| Fono                                                |                                                              |              | Anexo                    |              |                               | Fax      |              |              |
| Recepcionado po<br>Fono                             | ¢                                                            |              | Anexo                    | Cargo/depto. |                               | Fax      |              |              |
| Notificación<br>Si Acepta notifica<br>Dirección     | ición debe ser dirigi                                        | da a         |                          | IFICAR C     | argo/depto.<br>Comuna<br>Mail | No       | ficación Urg | jente 🔽      |
| Dirección                                           |                                                              | ,            | Anexo                    |              | Cargo/deptr<br>Comuna<br>Mail | NO INFOR | MADA         | •            |
| Mercadería / Ser<br>Observación<br>Requerimiento de | vicios Confo                                                 | rme Г        | Entregas Parci           | iales 🗖      | Process<br>Otros              |          |              | _            |
| Chr<br>Val<br>Tra<br>Pay                            | eque<br>e Vista<br>nsferencia Electóni<br>ga a Nombre del Fa | ca C         | forma de pago            |              | 0400 1                        |          |              |              |
| Ubservación                                         |                                                              | Actua        | ılizara: <mark>Co</mark> | nfirmada     |                               | •        |              | <u>e</u>     |
|                                                     |                                                              |              |                          |              |                               | Grabar   |              | ()<br>Volver |

### 4.8 Mantenedor de Estados de Cobranza

Ofrece un listado predeterminado de tipos de estado de cobranza. Permite editar, eliminar y crear nuevos.

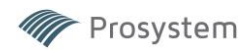

# 4.9 Asignación de Cobrador

Este mantenedor permite asignar un cobrador a un deudor específico o la reasignación de uno existente. Tambiénes posible realizar reasignaciones masivas mediante selección o carga en planilla.

#### 4.10 Contactos Deudor

Permite consultar, ingresar o modificar los contactos en cada deudor: Nombre, cargo, teléfono, mails, etc.

#### **5 INFORMES**

#### 5.1 Vencimiento de documentos

Emite un informe de vencimientos dentro de un período previamente especificado. Entrega datos como nº de operación, cliente, monto y deudor.

#### 5.2 Consulta de Líneas Factoring

Despliega un listado completo de las líneas de cliente. Es posible filtrar por vencidas o vigentes, rut y ejecutivo. Enel detalle se especifican datos generales de la línea y al seleccionar una en específico se despliega el detalle completo de llenado con condiciones y documentación.

#### 5.3 Informe de Vencimientos Diarios

Emite un reporte entre fechas específicas de las líneas próximas a vencer, detallando nombre de cliente, montos utilizados, saldos de línea y fechas de vencimiento.

| Período Desde 🛛                                      | 03/10/2024 Hasta 03/12 | 2/2024      | Fecha : 03/12/2 | 224 |
|------------------------------------------------------|------------------------|-------------|-----------------|-----|
| Cliente                                              | Monto Utilizado        | Saldo Línea | F. Venc. Línea  |     |
| Hooks Sch                                            | 3.859.468              | 296.140.532 | 12/09/2024      |     |
| Here Territory Integrates Space                      | 9.341.500              | -9.341.493  | 31/03/2025      |     |
| Buschmann a Campaña Uda                              | 6.836.039              | 53.163.961  | 10/08/2024      |     |
| Comercialization Intervativation Spa                 | 419.993                | 99.580.007  | 31/12/2024      |     |
| Economic Argorizante Economicante U.A.               | 69.194.143             | 150.805.857 | 31/03/2025      |     |
| Panagogotes                                          | 5.474.035              | 194.525.965 | 28/06/2024      |     |
| Importations y Cristilisations Bucks Wildowaros Ltda | 5.178.607              | 24.821.393  | 31/12/2024      |     |
| Imperiences Construction Vertical Upon               | 21.994.533             | -21.994.526 | 04/09/2025      |     |
| Inventories y Semicide Henrie Spa                    | 25.000.000             | -5.000.000  | 22/05/2025      |     |
| A pl. Services lips                                  | 7.975.380              | -975.380    | 26/06/2025      |     |

#### 5.4 Flujo de Vencimientos

| Fecha      | Facturas  | Cheques  | Total Dia   |
|------------|-----------|----------|-------------|
| 03/12/2024 |           | 20881857 | 20.881.857  |
| 04/12/2024 | 26922798  | 21000000 | 47.922.798  |
| 05/12/2024 |           | 50000000 | 50.000.000  |
| 06/12/2024 |           | 26060000 | 26.060.000  |
| 09/12/2024 | 14464369  | 10800000 | 25.264.369  |
| 11/12/2024 |           | 41669722 | 41.669.722  |
| 12/12/2024 |           | 15736572 | 15.736.572  |
| 13/12/2024 |           | 31492000 | 31.492.000  |
| 16/12/2024 |           | 78015464 | 78.015.464  |
| 18/12/2024 |           | 10600000 | 10.600.000  |
| 19/12/2024 | 120940431 |          | 120.940.431 |
| 20/12/2024 |           | 21000000 | 21.000.000  |
| 21/12/2024 |           | 26000000 | 26.000.000  |

Emite un reporte según tipo de documento

#### 5.5. Informe e Operaciones Cursadas

Emite un reporte de todas las operaciones efectuadas dentro de un período especificado entre fechas. Es posible filtrar por Cliente, tipo docto., fechas, ejecutivo y sucursal. La grilla entrega un listado con gran cantidad de información, ya sea Cliente, fecha y número de operación, montos, anticipo, tasa, comisión y muchos otros datos más. También es posible seleccionar el registro para que se despliegue una ventana con el detalle completo del curse de operación.

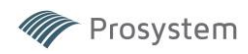

#### 5.6 Informe de Operaciones Vigentes

En este módulo se parametriza la consulta respecto de las Operaciones Vigentes (operaciones con documentos pendientes de pago). Se pueden consultar por cliente, rango de fechas, tipo de documento, ejecutivo o sucursal, pudiendo combinar dichos parámetros. Cuando se despliega la información, uno puede consultar una operación haciendo doble clic sobre ella. Esta consulta se puede exportar a Excel.

#### 5.7 Informe de Colocaciones

|                                | Valor Neto    |
|--------------------------------|---------------|
| Documentos Vigentes            | 8.389.526.390 |
| Documentos Morosos             | 1.503.776.422 |
| Documentos Protestados         | 0             |
| Cobranza Pre-judicial          | 0             |
| Cobranza Judicial              | 0             |
| OTAL COLOCACIONES              | 9.893.302.812 |
| Retenciones                    | 88.705.587    |
| Documentos Cedidos (Vta · FIP) | 6.590.706.583 |
| Documentos Cedidos (Custodia)  | 0             |

Este informe emite un reporte del total de colocaciones, detallando el total de la cartera según total, pagarés o facturas.

Se visualizan los montos netos de documentos vigentes, morosos, protestados y según tipos de cobranza.

#### 5.8 Descomposición de Cartera

|                | Cartera Vigente | Cartera Morosa | Cartera Judicial |
|----------------|-----------------|----------------|------------------|
| 0 - 30 D ías   | 1.421.679.176   | 343.626.235    | 0                |
| 31-60 Días     | 887.542.905     | 152.402.606    | 0                |
| 61-90 Días     | 275.382.609     | 110.488.210    | 0                |
| Más de 90 Días | 0               | 111.311.380    | 0                |
| Total          | 2.584.604.690   | 717.828.431    | 0                |

| Colocación EIP |               |               |             |             |               |             |            |           |           |             |
|----------------|---------------|---------------|-------------|-------------|---------------|-------------|------------|-----------|-----------|-------------|
| Colocacionn    |               |               | Vigente     |             |               |             | 10         | Morosa    |           |             |
| Fondo          | 0-30          | 31-60         | 61-90       | Mas de 90   | Total         | 0-30        | 31-60      | 61-90     | Mas de 90 | Total       |
| BCI            | 2.403.508.350 | 1.087.516.859 | 629.818.002 | 127.345.955 | 4.248.189.166 | 576.756.170 | 31.914.150 | 1.036.557 | C         | 609.706.877 |
| CORDADA        | 476.801.236   | 116.361.713   | 0           | 0           | 593.162.949   | 100.447.183 | 0          | 0         | C         | 100.447.183 |
| EUROCAPITAL    | 633.780.310   | 14.136.579    | 0           | 0           | 647.916.889   | 86.912.839  | 0          | 0         | C         | 86.912.839  |
| TOTALES        |               |               |             |             | 5.489.269.004 |             |            |           |           | 797.066.899 |

Este informe entrega una información más detallada que el informe de colocaciones, ya que despliega el estado de las carteras vigentes, morosas y judiciales según rangos de días.

También entrega información de las carteras FIP (recedidas a Fondos de Inversión)

#### 5.9 Consulta Histórica de Excedentes

| N° Lir R.U.T. | Nombre Cliente                | Fecha      | Ret.Anterior | Tot.Devolución | Mto.Retención | Recup.Gasto | Depósito Clte | Recaudación | Ret Cta x Pagar | Líquido a Pago | Cancelado con |
|---------------|-------------------------------|------------|--------------|----------------|---------------|-------------|---------------|-------------|-----------------|----------------|---------------|
| 6 1010010     | WENCHE EPA.                   | 06/07/2023 | 0            | 139,474        | 0             | 0           | 0             | 0           | 0               | 139.474        | BANCO BICE    |
| 5 7 8 197-2   | CONSTRUCTORY AUMANISH         | 26/07/2023 | 0            | 545,426        | 0             | 0           | 0             | 0           | 0               | 545.426        | BANCO BICE    |
| 17 6 18 26 6  | SERVICIOS DE TRAVESPERTIS     | 26/07/2023 | 0            | 156.627        | 0             | 0           | 0             | 0           | 0               | 156.627        | BANCO BICE    |
| 21 6005710    | SERVICES INTEGRALES IVE.      | 26/07/2023 | 0            | 631.110        | 0             | 0           | 0             | 0           | 0               | 631.110        | BANCO BICE    |
| 10 3 48 14    | CONSTRUCTORY INSA LIMITA      | 26/07/2023 | 0            | 4.402.269      | 0             | 0           | 0             | 0           | 0               | 4.402.269      | BANCO BICE    |
| 91805884      | ISABU INSENSIBAY CONSTITUTION | 26/07/2023 | 0            | 424,828        | 0             | 0           | 0             | 0           | 0               | 424.828        | BANCO BICE    |

Muestra información de los excedentes históricos según cada línea visualizando una variedad de ítems.

#### 5.10 Documentos Protestados

Esta es una consulta parametrizable, donde se entrega el detalle de la cartera protestada consultada. Esta puede ser por cliente, deudor, tipo de documento, si es protesto vigente o histórico, ejecutivo, causal de protesto, sucursal o cobrador, pudiendo combinar dichos parámetros. Además, se puede solicitar el informe sub- totalizado por cliente, deudor o tipo de documento. Consulta exportable a Excel.

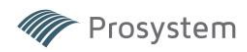

#### 5.11 Informe de Documentos Cancelados

Consulta parametrizable, donde se entrega el detalle de la cartera cancelada. Esta puede ser por cliente, deudor, rango de fechas, tipo de documento, ejecutivo, origen de pago, sucursal o cobrador, pudiendo combinar dichos parámetros. Además, permite solicitar el informe sub-totalizado por cliente, deudor o tipo de documento.Consulta exportable a Excel.

#### 5.12 Informe de Documentos Prorrogados

Esta es una consulta parametrizable, donde se entrega el detalle de la cartera prorrogada consultada. Esta puede ser por cliente, deudor, tipo de documento, si es prórroga vigente o histórica, ejecutivo o sucursal, pudiendo combinar dichos parámetros. Además, se puede solicitar el informe sub-totalizado por cliente, deudor o tipo de documento. Consulta exportable a Excel.

#### 5.13 Consulta de Abonos Parciales

Consulta parametrizable, donde se entrega el detalle de la cartera con Abonos Parciales. Esta puede ser porcliente, deudor, rango de fechas, tipo de documento, ejecutivo o sucursal, pudiendo combinar dichos parámetros. Consulta exportable a Excel.

#### 5.14 Informe de Cartera Consolidada

| Cliente Deudor Tipo Docto.                                                                                                    | Cliente                                                     | FRAT MONT       | Manual          | ALL PROPERTY AND   | Es       | tado Docto        | 🚝 🙆 🛛 Esta                                                                                                    | ado SII                                                                                     | 1       | 😫 🙆 🛛 Este                                                                                                    | ado Cobranza |        |
|----------------------------------------------------------------------------------------------------|-------------------------------------------------------------|-----------------|-----------------|--------------------|----------|-------------------|----------------------------------------------------------------------------------------------------|---------------------------------------------------------------------------------------------|---------|----------------------------------------------------------------------------------------------------|--------------|--------|
| Sucursal □ Ejecutivo           Cobranza Judicial         Protestos           C Incluye         © Incluye           © Excluye         © Solo Protestos           C Solo Cob Judicial         © Solo Protestos | Deudor<br>Tipo Docto.<br>Ejecutivo<br>Sucursal<br>Fec Curse | 01/10/2024      | al [21/11/2     | 1024               |          | <u> </u>          | Acuse de Recibo N<br>Documento Reclai<br>Reclamo<br>Reclamo al Contei<br>Reclamo por Falta<br>Reclamo por Falta<br>Docto Anulado | lercaderías en Guía<br>nado<br>nido del Document<br>Parcial de Mercade<br>Total de Mercader |         | Aceptada SII<br>Autogestión<br>Cancelado al Clin<br>Cenabast<br>Cobranza Delega<br>Cobranza Judicia<br>Contabilizado | ente<br>ada  |        |
| Excluye FIP                                                                                                    | Venctos.<br>Financista                                      | _/_/<br>CORDADA | al <u>[_/_/</u> |                    |          |                   | Existe Nota de Cre                                                                                                    | dito que Anula Doc<br>bito que Anula Doc                                                    | un [    | Deposito<br>Depósito al Fact                                                                                         | oring        |        |
| mbre Cliente RUT. Cite Nombre De                                                                                                    | udor RUT. De                                                | udor Nro.Op.    | F.Curse         | Tipo Docto.        | Nro.Doct | o Estado Sii      | Estado Cobranza                                                                                                    | V. Docto.                                                                                   | % Antic | V. Anticipo                                                                                                    | Mto.Abono    | V.Adeu |
| APOIDED NO FE TRUTH DESCRIPTION                                                                                                    | PETAL 8. ST 201 P                                           | 2096            | 23/10/24        | CORDADA - Facturas | 3982     | 9 No Cedido al Fa | c Pago comprometido                                                                                                    | 865.059                                                                                     | 99,00   | 856.408                                                                                                    | 0            | 85(    |
| EXSIDES RED FR. TE-SYS-ALENCIES/                                                                                                    | OFTINE 5. 54 294 3                                          | 2096            | 23/10/24        | CORDADA - Facturas | 3983     | 6 No Cedido al Fa | c Pago comprometido                                                                                                    | 4.525.199                                                                                   | 99,00   | 4.479.947                                                                                                    | 0            | 4.47!  |
| INDERED NO FR. TEREBELS ENCOUR                                                                                                    | OWNERS IN THE PARTY OF                                      | 2096            | 23/10/24        | CORDADA - Facturas | 3983     | 9 No Cedido al Fa | c Pago comprometido                                                                                                    | 1.378.441                                                                                   | 99,00   | 1.364.657                                                                                                    | 0            | 1.36   |
| DESCRIPTION PROPERTY AND DESCRIPTION                                                                                                    | PETMUS STUDY D                                              | 2096            | 23/10/24        | CORDADA - Facturas | 3984     | 3 No Cedido al Fa | c Pago comprometido                                                                                                    | 868.224                                                                                     | 99,00   | 859.542                                                                                                    | 0            | 859    |
| COSIDIES ACO FR. TE-OPE-ALEXOROAE                                                                                                    | OLDAT 2 IN 5 IN 19                                          | 2096            | 23/10/24        | CORDADA - Facturas | 3984     | 4 No Cedido al Fa | c Pago comprometido                                                                                                    | 1.596.218                                                                                   | 99,00   | 1.580.256                                                                                                    | 0            | 1.58   |
| INDERED NO FR TRAILINESS ENCOUD                                                                                                    | PETAL E BLOOF D                                             | IG.H 2096       | 23/10/24        | CORDADA - Facturas | 3984     | 5 No Cedido al Fa | c Pago comprometido                                                                                                    | 1.096.704                                                                                   | 99,00   | 1.085.737                                                                                                    | 0            | 1.08   |
| INSIGHES RED FR. THIS FEAR OF CENCERSON                                                                                                    | PERMIT IN THE PARTY OF                                      | 2096            | 23/10/24        | CORDADA - Facturas | 3985     | 1 No Cedido al Fa | c Pago comprometido                                                                                                    | 1.328.586                                                                                   | 99,00   | 1.315.300                                                                                                    | 0            | 1.31   |
| SASIENES RED FR. TE-SHS-RET-RE LENCESHE                                                                                                    | REDALS AN 201 IN                                            | 2096            | 23/10/24        | CORDADA - Facturas | 3985     | 6 No Cedido al Fa | c Pago comprometido                                                                                                    | 2.360.077                                                                                   | 99,00   | 2.336.476                                                                                                    | 0            | 2.33   |
| INDERED RED FR TERED LENCER LENCER                                                                                                    | PRESS, E. M. 201 D                                          | 2096            | 23/10/24        | CORDADA - Facturas | 3985     | 7 No Cedido al Fa | c Pago comprometido                                                                                                    | 1.540.455                                                                                   | 99,00   | 1.525.050                                                                                                    | 0            | 1.52   |
| INDERED RED FR. THIS IS NOT & DESCRIPTION                                                                                                    | PETAL 2. ST 201 D                                           | 2096            | 23/10/24        | CORDADA - Facturas | 3985     | 8 No Cedido al Fa | c Pago comprometido                                                                                                    | 868.224                                                                                     | 99,00   | 859.542                                                                                                    | 0            | 85     |
| 525/IIHES RED FR TR-045-991-0 (ENCIDENT                                                                                                    | OFTINE 5 54 214 Ju                                          | 2096            | 23/10/24        | CORDADA - Facturas | 3986     | 0 No Cedido al Fa | c Pago comprometido                                                                                                    | 1.156.680                                                                                   | 99,00   | 1.145.113                                                                                                    | 0            | 1.14   |
| PERCENT NO FR 10.410.001.0 DESCRIPTION                                                                                                    | OFFICE E IN 201 D                                           | 10.H 2142       | 29/10/24        | CORDADA - Facturas | 3983     | 7 No Cedido al Fa | c Pago comprometido                                                                                                    | 464.500                                                                                     | 99,00   | 459.855                                                                                                    | 0            | 45     |
| PERCHANNEL PROPERTY CONCERNE                                                                                                    | PETAL 8. BT 201 D                                           | 10HE 2142       | 29/10/24        | CORDADA - Facturas | 3984     | 6 No Cedido al Fa | c Pago comprometido                                                                                                    | 1.736.448                                                                                   | 99,00   | 1.719.084                                                                                                    | 0            | 1.71   |
| SPSHINES ASO FR. TE-SHS-947-9 (ENGINEE)                                                                                                    | OFTINE 5 IN 201 IN                                          | 2142            | 29/10/24        | CORDADA - Facturas | 3984     | 9 No Cedido al Fa | c Pago comprometido                                                                                                    | 447.440                                                                                     | 99,00   | 442.966                                                                                                    | 0            | 44     |
| INDORE NO FE TRAFLATS DECOUD                                                                                                    | PETAL E BLOOD D                                             | 2142            | 29/10/24        | CORDADA - Facturas | 3985     | 0 No Cedido al Fa | c Pago comprometido                                                                                                    | 440.217                                                                                     | 99,00   | 435.815                                                                                                    | 0            | 43     |
| PERMIT REPORT MERITARY CONCERNE                                                                                                    | PETAL D. ET JOI D                                           | 2142            | 29/10/24        | CORDADA - Facturas | 3985     | 9 No Cedido al Fa | c Pago comprometido                                                                                                    | 578.816                                                                                     | 99,00   | 573.028                                                                                                    | 0            | 57     |
| ERSINGS RED FR 16.6+5.997-0 (ENCIRSUE                                                                                                    | OFTINE 5 BY 294 IN                                          | 2142            | 29/10/24        | CORDADA - Facturas | 3986     | 9 No Cedido al Fa | c Pago comprometido                                                                                                    | 590.121                                                                                     | 99,00   | 584.220                                                                                                    | 0            | 58     |
| INDERED NO FR 16-16-041-2 CENCOLOR                                                                                                    | PETAL D. BI 201 D                                           | IGLH 2142       | 29/10/24        | CORDADA - Facturas | 3988     | 3 No Cedido al Fa | c Pago comprometido                                                                                                    | 399.126                                                                                     | 99,00   | 395.135                                                                                                    | 0            | 39     |
| 1                                                                                                    |                                                             |                 |                 |                    |          |                   |                                                                                                    |                                                                                             |         |                                                                                                    |              |        |
| forme Resumen Cobranza Resum                                                                                                    | en Mora                                                     |                 |                 |                    |          |                   |                                                                                                    |                                                                                             |         |                                                                                                    |              |        |

El informe de cartera consolidada emite el informe más completo sobre la cartera. Permite seleccionar según cliente, deudor, tipo docto., sucursal, fechas de curse, vencimientos y Financista. También es posible discriminar según vigente o moroso y estado Sii y cobranza.

La grilla despliega una gran cantidad de datos relativos a los documentos y las operaciones.

También es posible visualizar información de cobranza, mora e información cliente/deudor.

5.15 Consolidado Clientes (Cartola Cliente)

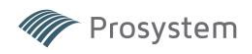

| ligentes -    |                    | T        | Moro | sos                     |         | Protestos           |                    |           | Excedente        | es Liberado | s Otros               |                          |
|---------------|--------------------|----------|------|-------------------------|---------|---------------------|--------------------|-----------|------------------|-------------|-----------------------|--------------------------|
| Mont<br>Nº De | o \$ 97.2          | 55.810   | ,    | Monto \$  <br>Nº Doctos | 17.413. | 714 Mor<br>17 Nº Do | nto\$              | 0         | Г                | 659.500     | No C<br>Cta<br>Reteni | edidos<br>×Cob<br>ciones |
| etalle de     | Documentos         | Nº Decto | T    | Fac March               |         | Valar Dasta         | Malar Antio        | Abasa K   | Dian Atran       | D.D.Donal   | Drogrogoo (Cap        | Tot A daudada            |
| 2002          | Deudor             | 39671    | Fac  | 04/11/2024              | Moroso  | 10 196              | Valor Antic<br>388 | 970.626   | Dias Atras<br>10 | D.F.Felial  | FIUTUYAS/Gas          | 10LAUEUU2UU<br>394       |
| 2002          | CERCOMPONENTS      | 39673    | Fac  | 04/11/2024              | Moroso  | 24.742              | 940                | 2.355.481 | 10               | 14          |                       | 954                      |
| 2002          | OSHEOSHO ARTA      | 39674    | Fac  | 04/11/2024              | Moroso  | 22.337              | 848                | 2.126.517 | 10               | 13          |                       | 861                      |
| 2002          | OP-DOBUD NITS      | 39675    | Fac  | 04/11/2024              | Moroso  | 52.831              | 2.007              | 5.029.535 | 10               | 30          |                       | 2.037                    |
| 2002          | CERCOMPONENTS      | 39676    | Fac  | 04/11/2024              | Moroso  | 19.594              | 744                | 1.865.366 | 10               | 11          |                       | 755                      |
| 2002          | 05100580 8274      | 39677    | Fac  | 04/11/2024              | Moroso  | 19.986              | 759                | 1.902.673 | 10               | 11          |                       | 770                      |
| 2096          | CENTROLING NETTING | 39829    | Fac  | 15/11/2024              | Moroso  | 865.059             | 856.408            | 0         | 6                | 7.708       |                       | 864.116                  |
|               |                    |          |      |                         |         |                     |                    |           |                  |             |                       |                          |

Despliega informe de cliente con resúmenes de cartera vigente, morosa, protestos, excedentes y otros. Además de el detalle de los documentos en cartera con los datos relevantes de cada uno.

#### 5.16 Cartera de Documentos a una Fecha Determinada

Emite un informe de la cartera según la fecha previamente ingresada por el usuario. Se puede filtrar por tipodocto., cliente y deudor. Se visualiza el detalle de cada documento.

#### 5.17 Documento Específico

Este informe muestra toda la información de un documento en particular, luego de identificar el documento y mostrar el detalle de este también se puede visualizar todos los movimientos históricos, ya sea pagos, abonos, protestos, liquidaciones, etc. Esto permite hacer el seguimiento completo y detectar posibles inconsistencias o descuadraturas. También se pueden adjuntar observaciones en casos especiales.

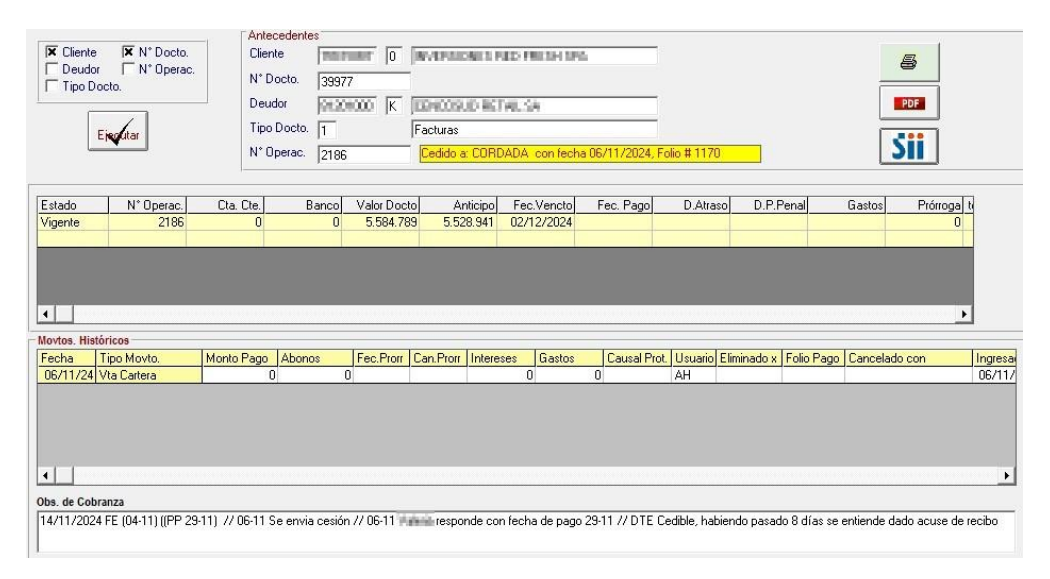

5.18 Informe de Recaudación (Pagos, Abonos, Prórrogas)

Este informe proporciona un detalle ya cancelados detallando clientes, deudores, operación, etc.

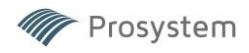

| Cliente<br>Deudor<br>Tipo Doc | Fect<br>Ejec<br>to. Suci<br>Ejectar | ias<br>utivo<br>irsal | Antecedentes<br>Diente [<br>Deudor [<br>Tipo Docto. [<br>Desde [<br>Ejecutivo [<br>Sucursal [ | 01/11/2024 | Hasta 04   | /12/2024   | 🦵 Segun fe | cha de ingresc | ).         |           |            |             |            |           |   |
|-------------------------------|-------------------------------------|-----------------------|-----------------------------------------------------------------------------------------------|------------|------------|------------|------------|----------------|------------|-----------|------------|-------------|------------|-----------|---|
| Cliente                       | Deudor                              | Nro Ope               | Nro Docto                                                                                     | Tipo Docto | Vencto     | V.Docto    | V.anticipo | Abonos Ant     | Fecha Pago | Tipo Pago | Folio Pago | Origen Pago | Monto Pago | Int Penal | Ē |
| Spinepeg S.A                  | Opeyn-Spe-                          | 2335                  | 2231747                                                                                       | Cheques    | 08/11/2024 | 10.630.000 | 10.630.000 | 0              | 04/11/202  | Prorroga  |            |             | 114.725    |           | 0 |
| Traismineia K                 | Device Los                          | 2327                  | 1280                                                                                          | Facturas   | 04/11/2024 | 188.697    | 188.697    | 0              | 04/11/202  | 4 Pago    | 3027       | DEUDOR      | 188.697    |           | 0 |
| Trademachie (                 | 381-58 6.66                         | 2327                  | 1279                                                                                          | Facturas   | 04/11/2024 | 1.438.596  | 1.438.596  | 0              | 04/11/2024 | 4 Pago    | 3027       | DEUDOR      | 1.438.596  |           | 0 |
| Elemenciekos                  | <b>Const</b> Excer                  | 2468                  | 7196                                                                                          | Facturas   | 13/11/2024 | 428.400    | 428.400    | 0              | 04/11/202  | 4 Pago    | 3027       | DEUDOR      | 428.400    |           | 0 |
| Trahamiania (                 | Review Long                         | 2327                  | 1278                                                                                          | Facturas   | 04/11/2024 | 2.908.486  | 2.908.486  | 0              | 04/11/202  | 4 Pago    | 3027       | DEUDOR      | 2.908.486  |           | 0 |
| Trademachie -                 | 380-580 (.00                        | 2327                  | 1277                                                                                          | Facturas   | 04/11/2024 | 2.158.334  | 2.158.334  | 0              | 04/11/2024 | 4 Pago    | 3027       | DEUDOR      | 2.158.334  |           | 0 |
| Tratumiente -                 | Semicic Look                        | 2327                  | 1282                                                                                          | Facturas   | 04/11/2024 | 883.754    | 883.754    | 0              | 04/11/202  | 4 Pago    | 3027       | DEUDOR      | 883.754    |           | 0 |
| Tratamienta C                 | Constants Looks                     | 2327                  | 1276                                                                                          | Facturas   | 04/11/2024 | 318.430    | 318.430    | 0              | 04/11/2024 | 4 Pago    | 3027       | DEUDOR      | 318.430    |           | 0 |
| COT 244                       | Marel                               | 2352                  | 14                                                                                            | Facturas   | 15/11/2024 | 4.916.166  | 4.916.166  | 0              | 04/11/202  | 1 Pago    | 3027       | DEUDOR      | 4.916.166  |           | 0 |
| Siroll ages                   | ONP Size                            | 2083                  | 9125                                                                                          | Facturas   | 15/11/2024 | 670.160    | 670.160    | 0              | 04/11/202  | 4 Pago    | 3027       | DEUDOR      | 670.160    |           | 0 |
| Peda: Romers                  | PLADACIDE                           | 2338                  | 70                                                                                            | Facturas   | 18/11/2024 | 773.500    | 773.500    | 0              | 04/11/202  | 4 Pago    | 3027       | DEUDOR      | 773.500    |           | 0 |
| Religion (LA                  | CHORLED                             | 2332                  | 14641                                                                                         | Facturas   | 04/11/2024 | 9.044.000  | 9.044.000  | 0              | 04/11/202  | 4 Pago    | 3027       | DEUDOR      | 9.044.000  |           | 0 |
| Reference (S. A.              | 0805180                             | 2332                  | 14640                                                                                         | Facturas   | 04/11/2024 | 53.418.504 | 53.418.504 | 0              | 04/11/202  | 4 Pago    | 3027       | DEUDOR      | 53.418.504 |           | 0 |
| Strengt Public                | Cashque Chie                        | 2348                  | 342                                                                                           | Facturas   | 08/11/2024 | 1.820.700  | 1.820.700  | 0              | 04/11/202  | 4 Pago    | 3027       | DEUDOR      | 1.820.700  |           | 0 |

5.19 Informe de Documentos en Cobranza Judicial, PreJudicial y otros.

5.20 Informe de Documentos en Cobranza Bancaria.

5.21 Informe de Documentos Cancelados con Devolución

5.22 Devengamiento por Ejecutivo

Emite un detalle por período y por ejecutivo de devengos, comisiones y totales.

## 5.23 Informe Documentos Comprados

Emite un informe total de los documentos comprados durante un año.

#### 5.24 Análisis Histórico Cliente Deudor

| Salir         Limpiar         Grober         Birminar         Buscar         Imprimir         Excel           Cliente         Put         0         0         0         0         0         0         0         0         0         0         0         0         0         0         0         0         0         0         0         0         0         0         0         0         0         0         0         0         0         0         0         0         0         0         0         0         0         0         0         0         0         0         0         0         0         0         0         0         0         0         0         0         0         0         0         0         0         0         0         0         0         0         0         0         0         0         0         0         0         0         0         0         0         0         0         0         0         0         0         0         0         0         0         0         0         0         0         0         0         0         0         0         0         0         0                                                                                                    | 🐧 Informe Analisis Histórico                                                                                                    |                      |                                           |                 |                 |                    | - 0   |
|----------------------------------------------------------------------------------------------------|----------------------------------------------------------------------------------------------------|----------------------|-------------------------------------------|-----------------|-----------------|--------------------|-------|
| Cliente         Rut         0         Cartera Vigente         Cartera Morosa           C Deudor         Fxcedentes         0         0         0         0         0         0         0         0         0         0         0         0         0         0         0         0         0         0         0         0         0         0         0         0         0         0         0         0         0         0         0         0         0         0         0         0         0         0         0         0         0         0         0         0         0         0         0         0         0         0         0         0         0         0         0         0         0         0         0         0         0         0         0         0         0         0         0         0         0         0         0         0         0         0         0         0         0         0         0         0         0         0         0         0         0         0         0         0         0         0         0         0         0         0         0         0                                                                                                    | 🚺 <u>S</u> alir 📴 Limpiar                                                                                                    | <u>G</u> rabar 🔒 Eli | iminar 👭 <u>B</u> usca                    | ar 🖨 Imprimir 🕽 | K <u>E</u> xcel |                    |       |
| C Cliente<br>C Deudor         Fut         10         0.30 Dias         0         0           Excedentes         0         31:60 Dias         0         0           90 ymas         0         0         0         0           1.342.000         0         0         1.342.000         0         0           2:138.430         0         0         2.138.430         100,00         100,00           94.036.044         0         0         94.036.044         100,00         3.975.195         100,00           621.180         0         0         621.180         100,00         0         2.012.012                                                                                                    |                                                                                                    |                      |                                           |                 | Cartera         | Vigente Cartera Mo | prosa |
| Deudor         Total         Vigente         Moroso         Cancelado         % Canc por Deudor           1.342.000         0         0         1.342.000         100         0           2.138.430         0         0         1.342.000         100,000         100,000           99.40.36.044         0         0         9.40.36.044         100,000         100,000           3.975.195         0         0         3.975.195         100,000         100,000           621.180         0         0         621.180         100,000         100,000         100,000         100,000         100,000         100,000         100,000         100,000         100,000         100,000         100,000         100,000         100,000         100,000         100,000         100,000         100,000         100,000         100,000         100,000         100,000         100,000         100,000         100,000         100,000         100,000         100,000         100,000         100,000         100,000         100,000         100,000         100,000         100,000         100,000         100,000         100,000         100,000         100,000         100,000         100,000         100,000         100,000         100,000         100,000                                                                                                    | ΘC                                                                                                    | nte Hut              | 0                                         | 0               | - 30 Dias       | 0                  | 0     |
| Deudor         Excedentes         61-90 Dias         0         0         0         0         0         0         0         0         0         0         0         0         0         0         0         0         0         0         0         0         0         0         0         0         0         0         0         0         0         0         0         0         0         0         0         0         0         0         0         0         0         0         0         0         0         0         0         0         0         0         0         0         0         0         0         0         0         0         0         0         0         0         0         0         0         0         0         0         0         0         0         0         0         0         0         0         0         0         0         0         0         0         0         0         0         0         0         0         0         0         0         0         0         0         0         0         0         0         0         0         0         0         0 <td></td> <td>10.00 C</td> <td><ol> <li>R. REGREER, KI, KO, K</li> </ol></td> <td>31</td> <td>- 60 Dias</td> <td>0</td> <td>0</td>                                                                                                    |                                                                                                    | 10.00 C              | <ol> <li>R. REGREER, KI, KO, K</li> </ol> | 31              | - 60 Dias       | 0                  | 0     |
| Internet         Yigente         Moroso         Cancelado         % Canc por Deudor           1.342.000         0         0         0         1.342.000         1.342.000         1.342.000         1.342.000         1.342.000         1.342.000         1.342.000         1.342.000         1.342.000         1.342.000         1.342.000         1.342.000         1.342.000         1.342.000         1.342.000         1.342.000         100.000         1.342.000         100.000         1.342.000         1.342.000         1.342.000         1.342.000         1.342.000         1.342.000         1.342.000         1.342.000         1.342.000         1.342.000         1.342.000         1.342.000         1.342.000         1.342.000         1.342.000         1.342.000         1.342.000         1.342.000         1.342.000         1.342.000         1.342.000         1.342.000         1.342.000         1.342.000         1.342.000         1.342.000         1.342.000         1.342.000         1.342.000         1.342.000         1.342.000         1.342.000         1.342.000         1.342.000         1.342.000         1.342.000         1.342.000         1.342.000         1.342.000         1.342.000         1.342.000         1.342.000         1.342.000         1.342.000         1.342.000         1.342.000         1.342.000         1.342 | CD                                                                                                    | dor                  |                                           | 61              | - 90 Dias       | 0                  | 0     |
| Jeudor         Total         Vigente         Moroso         Cancelado         % Canc por Deudor           1.342.000         0         0         1.342.000         100,00           2.138.430         0         0         2.138.430         100,00           94.036.044         0         0         94.036.044         100,00           3.975.195         0         0         3.975.195         100,00           708.050         0         0         708.050         100,00           708.050         0         0         708.050         100,00                                                                                                    |                                                                                                    | LACEUCITE            | 0.070.400                                 | 90              | y mas           | 0                  | 0     |
| Deudor         Total         Vigente         Moroso         Cancelado         % Canc por Deudor           1.342.000         0         0         1.342.000         100,00           2.138.430         0         0         2.138.430         100,00           94.036.044         0         0         94.036.044         100,00           3.975.195         0         0         3.975.195         100,00           621.180         0         0         621.180         100,00           708.050         0         0         708.050         100,00                                                                                                    |                                                                                                    |                      | 3.272.408                                 | То              | tales           | 0                  | 0     |
| 1000000000000000000000000000000000000                                                                                                    | Deudor                                                                                                    | Total 1 342 000      | Vigente                                   | Moroso          | Cancelado       | % Canc por Deudo   |       |
| 2.138.450         0         0         2.138.450         100,00           94.036.044         0         0         94.036.044         100,00           3.975.195         0         0         3.975.195         100,00           621.180         0         0         621.180         100,00           708.050         0         0         708.050         100,00           2.42.240         0         0         704.010         100,00                                                                                                    | Contraction of the state of the                                                                                                    | 1.342.000            | 0                                         |                 | 0 1.342.000     | 100,0              |       |
| 34.535.44         5         5         5         100,00           3.975.195         0         0         3.975.195         100,00           621.180         0         0         621.180         100,00           708.050         0         0         708.050         100,00           2042.040         0         0         2042.040         100,00                                                                                                    |                                                                                                    | 94.036.044           | 0                                         |                 | 0 04.036.044    | 100,0              | 0     |
| 3.373.153         0         0         3.373.153         100,00           621.180         0         0         621.180         100,00           708.050         0         0         708.050         100,00           2.842.040         0         0         2.842.040         100,00                                                                                                    | And the second second sec | 34.030.044           | 0                                         |                 | 0 34.030.044    | 100,0              |       |
| 708.050 0 0 708.050 100,00<br>2.042.010 0 0 0 708.050 100,00                                                                                                    | And the second second second second                                                                                                    | 621 180              | 0                                         |                 | 0 5.573.190     | 100,0              | 0     |
|                                                                                                    |                                                                                                    | 709.050              | 0                                         |                 | 709.050         | 100,0              | 0     |
|                                                                                                    | Internet investigation of the                                                                                                    | 2 942 040            | 0                                         |                 | 0 2042040       | 100,0              | 0     |
| 2.042.010 0 0 2.042.010 100,00                                                                                                    |                                                                                                    | 2.042.910            | 0                                         |                 | 2.042.910       | 100,0              | 0     |
|                                                                                                    | A STREET, STREET, ST. ST. ST. ST.                                                                                                    | 80.920               | 0                                         |                 | 80.920          | 100,0              | 0     |
| 434,945 0 0 434,945 100,00                                                                                                    | ALC MEMORY AND A                                                                                                    | 434.945              | 0                                         |                 | 434.945         | 100,0              | 0     |

Este reporte entrega un reporte de deudores según cliente, informando montos totales con los que ha operado, montos vigentes, morosos y cancelados.

5.25 Composición Colocaciones por Sector Económico

# 5.26 Validación Cartera v/s Sii

Emite un reporte de los documentos en cartera con situaciones en el Sii; ya sea modificación/anulación por Nota de Crédito, documento reclamado, documento rechazado, etc.

## 6 INFORMES CONTABLES

6.1 Detalle Facturación

Despliega un detalle de la facturación emitida durante un período determinado, entregando nombre de cliente, rut

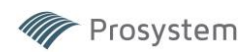

monto facturado neto, iva y total. También se despliega un reporte detallado de los montos por operación.

#### 6.2 Informe de Devengo Interés Normal

| Contabilizaci | ón devengo ir | nterés normal |              |                        |             |              |          |       |         |        |                |       |
|---------------|---------------|---------------|--------------|------------------------|-------------|--------------|----------|-------|---------|--------|----------------|-------|
|               |               |               | [            | Noviembre<br>Por Docto | •           | 2024         | •        |       |         |        | <u>C</u> ontab | dizar |
| Documento     | Numero        | Numero        | Diferencia   | Devengo                | Devengo     | Precio       | Devengo  | Total | Devengo | Centro | Dif Prec       |       |
|               | Operacion     | Docto         | Precio Total | Cart. Vigente          | Cart Morosa | por devengar | Canc.Mes | mes   | VtaFip  | Costo  | x Dev.         |       |
| Facturas      | 3126          | 4738          | 56.997       | 0                      |             | ) 0          | 11.413   | 0     | 0       | 1      |                | 0 -   |
| Facturas      | 3126          | 4739          | 49.306       | 0                      | 0           | ) 0          | 9.882    | 0     | 0       | 1      |                | 0     |
| Facturas      | 3126          | 4740          | 22.681       | 0                      | 0           | ) 0          | 4.553    | 0     | 0       | 1      |                | 0     |
| Facturas      | 3126          | 4741          | 27.611       | 0                      | 0           | ) 0          | 5.523    | 0     | 0       | 1      |                | 0     |
| Facturas      | 3126          | 4742          | 18.243       | 0                      | 0           | ) 0          | 3.635    | 0     | 0       | 1      | ( f)           | 0     |
| Facturas      | 3126          | 4743          | 17.750       | 0                      | 0           | ) 0          | 3.582    | 0     | 0       | 1      |                | 0     |
| Facturas      | 3126          | 4744          | 182.431      | 0                      | 0           | ) 0          | 36.527   | 0     | 0       | 1      |                | 0     |
| Facturas      | 3126          | 4745          | 73.959       | 0                      | 0           | ) 0          | 14.823   | 0     | 0       | 1      |                | 0     |

El informe de devengo entrega un detalle del estado del devengo por operación informando sobre diferencias de precio, cartera vigente, morosa, por devengar y otros. El proceso de generará la contabilización de los devengos en forma automática. Este proceso también permite consultar los devengos de meses anteriores y los devengos futuros.

#### 6.3 Informe de Devengo Morosidad

| Este proceso re                                                      | Contabiliz                                 | e v 2<br>ora como un Ingresi       | o Penal Moros                                                               | idad <u>B</u> uscar                                          | Contabilia                 | ear) Imprimir                                 |
|----------------------------------------------------------------------|--------------------------------------------|------------------------------------|-----------------------------------------------------------------------------|--------------------------------------------------------------|----------------------------|-----------------------------------------------|
| Documento                                                            | Numero                                     | Numero                             | Valor                                                                       | Interes                                                      | Centro                     | Tasa Mora                                     |
|                                                                      | Operacion                                  | Documento                          | Documento                                                                   | mora                                                         | Costo                      | Aplicada                                      |
|                                                                      |                                            |                                    |                                                                             |                                                              |                            |                                               |
| Facturas                                                             | 386                                        | 65                                 | 6.859.022                                                                   | 1182038                                                      | 1                          | 5,5                                           |
| Facturas<br>Facturas                                                 | 386                                        | 65                                 | 6.859.022                                                                   | 1182038 4076028                                              | 1                          | 5,5                                           |
| Facturas<br>Facturas<br>Facturas                                     | 386<br>591<br>1049                         | 65<br>70<br>6                      | 6.859.022<br>7.614.000<br>19.953.080                                        | 1182038<br>4076028<br>9840194                                | 1                          | 5,5<br>5,5<br>5,5                             |
| Facturas<br>Facturas<br>Facturas<br>Facturas                         | 386<br>591<br>1049<br>1530                 | 65<br>70<br>6<br>696               | 6.859.022<br>7.614.000<br>19.953.080<br>9.719.543                           | 1182038<br>4076028<br>9840194<br>3795482                     | 1<br>1<br>1<br>1           | 5,5<br>5,5<br>5,5<br>5,5                      |
| Facturas<br>Facturas<br>Facturas<br>Facturas<br>Facturas             | 386<br>591<br>1049<br>1530<br>1803         | 65<br>70<br>6<br>696<br>410        | 6.859.022<br>7.614.000<br>19.953.080<br>9.719.543<br>1.047.219              | 1182038<br>4076028<br>9840194<br>3795482<br>316784           | 1<br>1<br>1<br>1<br>1      | 5,5<br>5,5<br>5,5<br>5,5<br>5,5               |
| Facturas<br>Facturas<br>Facturas<br>Facturas<br>Facturas<br>Facturas | 386<br>551<br>1049<br>1530<br>1803<br>1803 | 65<br>70<br>6<br>696<br>410<br>411 | 6.859.022<br>7.614.000<br>19.953.080<br>9.719.543<br>1.047.219<br>1.116.959 | 1182038<br>4076028<br>9840194<br>3795482<br>316784<br>337880 | 1<br>1<br>1<br>1<br>1<br>1 | 5,5<br>5,5<br>5,5<br>5,5<br>5,5<br>5,5<br>5,5 |

Este proceso opcional, permite generar y/o contabilizar el devengo de la morosidad, el formato y características es similar al informe anterior.

#### 6.4 Auditoría

|        | General                                        | Ĩ      | Cesiones                                                                                                    | ľ           | Contabilidad vs factoring |                |                 |            |
|--------|------------------------------------------------|--------|----------------------------------------------------------------------------------------------------|-------------|---------------------------|----------------|-----------------|------------|
| CUENTA | DESCRIPCION                                    | NOMB   | RE                                                                                                    | BUT         | OPERACION                 | SALDO CONTABLE | SALDO DCOUMENTC | DIFERENCIA |
|        | Diferencias desde la contabilidad al factoring |        |                                                                                                    |             |                           |                | ,               |            |
| 113114 | PAGARE POR COBRAR                              | 1000   | IND M TRANSPORTED A DESCRIPTION OF THE OWNER                                                                    | 27-000-77-0 | 742                       | 2.324.050      |                 | 2.324.05   |
| 113111 | CHEQUES POR COBRAR                             | 104,00 | VALUE AND AND A AND A AND A AND A AND A AND A AND A AND A AND A AND A AND A AND A AND A AND A AND A AND A AND A | DUCK BURK   | 2455                      | -12.000.000    |                 | -12.000.00 |

El informe de auditoría realiza un proceso de verificación entre la información de las carteras factoring con la información de la contabilidad, detectando inmediatamente las descuadraturas o inconsistencias entre ambas bases de datos.

Una vez detectadas las inconsistencias se procede a su corrección dependiendo de la naturaleza de ésta. (Pagos, abonos, excedentes, etc.)

6.5 Consulta de cuentas por cobrar / pagar por cliente.

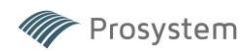

| 🙀 Consulta c  | uentas por cobrar / pagar por cliente                                                                                                    |                           |                  |                       |                              |            |             | 23 |
|---------------|----------------------------------------------------------------------------------------------------|---------------------------|------------------|-----------------------|------------------------------|------------|-------------|----|
|               | Cliente<br>Cuentas por cobrar<br>Gastos por cobrar<br>114103<br>113119<br>Cuentas por pagar<br>Cuentas por pagar<br>Cuentas por pagar<br>212120 | Retencion excer<br>211418 | dentes 🔽 No<br>2 | cedidos 🔽 Li<br>11419 | bre disponibilidad<br>211308 | <b>V</b>   |             |    |
| Rut cliente   | Nombre / Razon social                                                                                                    | Gtos x cobrar             | Anticipos        | Ctas x pagar          | Ret.excedentes               | No cedidos | Libre disp. | •  |
| Destability   | and the second and the second state                                                                                                    |                           | 100              |                       | 6.819                        |            |             |    |
| 750 Sec. 6.   | and Wildowskie A.W. Intel Yorkii and Hermiteller Miller                                                                                         |                           |                  | 113.920               |                              |            |             |    |
| Instance.     | C LE-PH/Mer/Ph                                                                                                    |                           |                  |                       | 166.657                      |            |             |    |
| 14050004      | CENTRON AND AND AND AND AND AND AND AND AND AN                                                                                                  |                           |                  |                       | 7.131                        |            |             |    |
| LAL PROPERTY. | CONFORMATION MICHAELONG PS                                                                                                    |                           |                  |                       | 86.703                       |            |             |    |
| Text. 845.10  | Contractor Anti-Orient and Talas                                                                                                    |                           |                  |                       | 7.711                        |            |             |    |
| <b>PPrint</b> | Constitution Probability and the                                                                                                    |                           |                  | 1.317.652             |                              |            |             |    |
| Description   | CONTRACT DESCRIPTION OF A DESCRIPTION                                                                                                    |                           |                  | -47.243               |                              |            |             |    |

Esta consulta detalla las cuentas según cliente. Permite filtrar Según gastos, anticipos o cuentas por pagar, no cedidos y libre disponibilidad.

#### 7. No Cedidos

El menú de No Cedidos permite la gestión de documentos pagados al factoring de forma fortuita o no-intencional por documentos que no han sido cedidos y no constituyen operaciones.

#### 7.1 Ingreso

Formulario de ingreso de de un documento no-cedido. Se especifica cliente, origen, datos deudor, banco ynúmero de documento.

#### 7.2 Giro No Cedidos

Despliega el listado de documentos en calidad de no cedidos para un cliente en específico. En la grilla se puedeseleccionar los documentos a girar especificando cuentas contables y bancarias.

7.3 Consulta No Cedidos Vigente

7.4 Consulta No Cedidos Histórica

#### 8 Gastos

En este menú se gestionan los gastos incurridos en la gestión de operaciones. Estos gastos aparecerán comocargos en las operaciones vigentes o bien, quedarán registrados para ser cargados automáticamente en operaciones futuras.

#### 8.1 Ingreso de Gastos

Formulario de ingreso de gastos individuales, especifica cliente, fecha, monto, concepto y tipo de provisión/resultado.

## 8.2 Recuperación de Gastos

Despliega un informe de gastos asignados a clientes según ejecutivo, indicando totales a recuperar, fechas, monto y bancos.

8.3 Informe de Gastos

| Ejecutivo<br>Cliente<br>Solo Clientes con S |                      |                             |
|---------------------------------------------|----------------------|-----------------------------|
| Cliente                                     | Gastos por Recuperar | Ejecutivo                   |
| Applied S.A.                                | 0                    | Honey, Strength & Johnson   |
| Alop Spa                                    | 0                    | Hanak Ginandi Buktan        |
| Habin Ayers Syn                             | 0                    | <b>Directo Rodgere Form</b> |
| 680 Sanvicier Spa                           | 60.000               | Feetige-Gaste               |
| Canactal elAsgelSpa                         | 0                    | MERMALIZACION               |
| Competial Namia Direct Spot                 | 0                    | Lumma Playation             |
| Canatosocies Marral Calves (Spa             | 60.000               | Garalia Rockpass Fama       |
| Orangen Spra                                | 0                    | Lonera Picueline            |
| Diversi Dudet Egus                          | 0                    | MERINALLOWSCIM              |
| Organity Spie                               | 0                    | Heneric/Sammahi Bulatan     |
| DiseFoindustially Construction Panda Little | 7.000                | Hanak Gimonth Briston       |
| Elifebrat Inter-Tapa                        | 0                    | Herein Dieservill Quintary  |

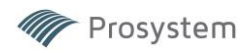

Emite un informe de los gastos vigentes dentro de la cartera especificando cliente, monto y ejecutivo. Alseleccionar con doble click se despliega el detalle del concepto y sus observaciones.

8.4 Elimina Gastos

Elimina gastos previamente ingresadas.

## 9. COMERCIAL

Este menú tiene relación con la gestión comercial de los ejecutivos y cobradores.

#### 9.1 Ingreso Gestión Comercial

Formulario de ingreso con detalle de gestión, indicando datos de cliente y contacto.

| Clientes<br>RUT<br>Nombre                 | [77 HE<br>[47 KL]                       | F1 = Cliente Factoring, F2 = Cliente Cor<br>SPA                           | nercial Fecha | 25/11/2024                  |           |
|-------------------------------------------|-----------------------------------------|---------------------------------------------------------------------------|---------------|-----------------------------|-----------|
| Contacto<br>Telefono                      | Desgal                                  | Navins                                                                    | Ejecutivo     | FEMALETTE L CANTES ESPINOSA | •         |
| Mail                                      | -                                       | e Section of                                                              |               |                             |           |
| - <b>[ Gestión</b><br>Fech<br>Tipo<br>Com | n Inicial<br>na<br>de Getiór<br>entario | 25/11/2024<br>Llamado Cliente a la espera de emisión de 4 facturas para e | 1 30 nov.     |                             | Historico |

#### 9.2 Informe de Gestiones Comerciales Pendientes

Entrega un detalle de las gestiones comerciales pendientes por ejecutivo.

- 9.3 Informe de Clientes sin Operaciones Detalle de clientes sin operaciones desde una fecha determinada.
- 9.4 Informe de Gestiones Comerciales por Período Informe de gestiones entre fechas, ejecutivo y cliente específico.

## 10. FIP

Este módulo tiene relación con la re-cesión de documentos y el manejo de carteras en fondos de inversión. El detalle y la especificación de los fondos ya se realizó previamente en el menú de Mantenedores >> Cesionarios.Cada fondo tendrá sus características propias y su forma de administración contable.

El sistema funciona con las siguientes cuentas fijas y de tipo documentos

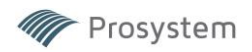

|    | CUENTAS FIJAS                               |     |    | CUENTAS DOCTOS.                           |     |
|----|---------------------------------------------|-----|----|-------------------------------------------|-----|
|    | DESCRIPCION                                 | Aux |    | Concepto                                  | Aux |
| 1  | Gastos Legales - Cesión                     |     | 1  | Cartera Documento                         | 4   |
| 2  | Impuesto Cesión                             |     | 2  | Diferencia de precio cesión               |     |
| 3  | Notaria - Cesión                            |     | 3  | Comisión Cesión por Facturar              |     |
| 4  | Gastos Operacionales - Cesión               |     | 4  | Excedentes Liberados                      | 4   |
| 5  | Iva - Cesión                                |     | 5  | Protestos                                 | 4   |
| 6  | CURSE POR LIQUIDAR (OPCIONAL)               | 4   | 6  | Dif Precios Prórrogas (Activo)            |     |
| 7  | Recup de Gastos (Activo)                    | 4   | 7  | Dif Precios Prórrogas (Pasivo)            |     |
| 8  | Recup de Gastos (Resultado/Provision)       |     | 8  | Dif Precios Prórrogas (Resultados)        |     |
| 9  | Gastos de Cobranza - Cesión                 |     | 9  | Gastos de Protestos (Activo)              |     |
| 10 | Otros Gastos - Cesión                       |     | 10 | Retención por pagar                       | 4   |
| 11 | Total Factura                               |     | 11 | Dif Precio Penal x Morosidad (Resultado)  |     |
| 13 | NO Cedidos (Pasivo)                         | 4   | 12 | Gasto Prórroga (Activo/Pasivo)            |     |
| 14 | No Cedidos por aplicar                      |     | 13 | Gastos Prórrogas (Resultado)              |     |
| 15 | Comision Administrativa - Cesión            |     | 14 | Diferencia de Precio (Resultado)          |     |
| 16 | Cta devengo mora                            |     | 15 | Comisión Cesión por Facturar (Venta)      |     |
| 17 | Anticipo Clientes                           | 4   | 16 | Cartera Cobranza Pre-Judicial (Activo)    |     |
| 21 | Cuentas por pagar clientes                  | 4   | 17 | Cartera Cobranza Judicial (Activo)        |     |
| 22 | Cta Documentos Resp Operación               |     | 18 | Cartera Castigo (Resultado)               |     |
| 25 | COSTO FONDO INVERSION PRIVADA (FIP)         |     | 19 | Gasto Protesto (Resultado)                |     |
| 26 | RETENCION POR COBRAR FIP                    |     | 32 | Interés tasa efectiva x Devengar (Pasivo) |     |
| 27 | RETENCIONES POR PAGAR                       |     | 21 | Interés tasa efectiva resultado           |     |
| 29 | INTERESES POR RECOMPRA FIP                  |     |    |                                           |     |
| 30 | Excedentes retenidos (Excedentes)           |     |    |                                           |     |
| 32 | RETENCION POR COBRAR FIP (<=100%)           |     |    |                                           |     |
| 35 | CUENTA X PAGAR OP FIP (cuando cobra el Fdo) | F   |    |                                           |     |
| 36 | Ctas x pagar FIP x documento                | F   |    |                                           |     |
| 41 | COMISIONES COBRADAS x FIP                   |     |    |                                           |     |
| 42 | GASTOS COBRADOS x FIP                       |     |    |                                           |     |
| 43 | COSTO FACTURAS EN GARANTIA FIP              |     |    |                                           |     |
| 44 | Responsabilidad Pasivo FIP                  | F   |    |                                           |     |
| 45 | Responsabilidad Activo FIP                  |     |    |                                           |     |
| 46 | INTERESES FONDO INVERSION PRIVADA (FIP)     |     |    |                                           |     |
| 47 | MOROSIDAD POR COBRAR ABONOS FIP             |     |    |                                           |     |
| 50 | Excedentes por Liquidar                     | 4   |    |                                           |     |
| 51 | No Cedidos x Liquidar                       | 4   |    |                                           |     |
| 52 | Ctas x Pagar x Liquidar                     | 4   |    |                                           |     |

# AUXILIARES

٠

Existen 2 tipos de auxiliares

- Auxiliar 4: Factoring Requiere identificación de cliente, documentos, operaciones, etc.
  - Auxiliar F: FIP Requiere identificación del fondo con el que se opera.

Cada vez que se ingresa, modifica o elimina un comprobante con auxiliar va a requerir

## CONTABILIDAD

Contablemente existen dos modalidades de venta al fondo

- a) Documentos **SALEN** de cartera
- b) Documentos **QUEDAN** en cartera
- a) **SALE** de cartera:

Los documentos, al salir de la cartera se reconoce la diferencia de precio inmediatamente como ganancia y se lleva a una cuenta de resultado.

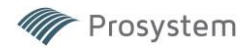

|                      | Operación Fact | ura         |                      |                                                                                                    |
|----------------------|----------------|-------------|----------------------|----------------------------------------------------------------------------------------------------|
| Cartera CD-1 - Aux 4 | \$1.000.000    |             |                      | Se compra una factura y se ingresa al haber en la cartera de doctos                                                          |
|                      |                | \$100.000   | Retención (Aux 4)    | Cta docto 10 - Retención x pagar - Monto retenido arbitrariamente.                                                           |
|                      |                | \$10.000    | Dif Precio           | Cta docto 2 - Intereses por devengar (Interés de la operación cuya utilidad se reconocerá mensualmente - Tabla devengo inf.) |
|                      |                | \$150.000   | Gastos               | Gastos Operacionales                                                                                                    |
|                      |                | \$740.000   | Banco                | Se gira al cliente                                                                                                    |
|                      | \$1.000.000    | \$1.000.000 |                      |                                                                                                    |
|                      | Venta FIP      |             |                      |                                                                                                    |
|                      |                | \$1.000.000 | Cartera CD-1 - Aux 4 |                                                                                                    |
| Diferencia de precio | \$10.000       |             |                      |                                                                                                    |
|                      |                | \$10.000    | Dif Precio           | Utilidad (Ganancia)                                                                                                    |
| Cta Fija 45          | \$1.000.000    |             |                      | Ctas de Responsabilidad ACTIVO (Sin AUX)                                                                                     |
| Cta Fija 44          |                | \$1.000.000 | Aux F                | Pasivo (Controla las FIP)                                                                                                    |
| Interés Fdo          | \$60.000       |             |                      |                                                                                                    |
| Banco                | \$940.000      |             |                      |                                                                                                    |

Se crea un movimiento en una cuenta de responsabilidad como registro de que el documento fue vendido alfondo por el total. (Cuenta F con auxiliar)

# b) **QUEDA** en cartera:

- En el caso que los documentos quedan en cartera ocurre que:
- La diferencia de precio no se reconoce
- Interés FIP va a una cuenta de pérdida
- Documento es una utilidad que devenga con el tiempo

|                      | Operación Fact | ura         |                   |                                                                                                    |
|----------------------|----------------|-------------|-------------------|----------------------------------------------------------------------------------------------------|
| Cartera CD-1 - Aux 4 | \$1.000.000    |             |                   | Se compra una factura y se ingresa al haber en la cartera de doctos                                                             |
|                      |                | \$100.000   | Retención (Aux 4) | Cta docto 10 - Retención x pagar - Monto retenido arbitrariamente.                                                              |
|                      |                | \$10.000    | Dif Precio        | Cta docto 2 - Intereses por devengar (Interés de la operación cuya<br>utilidad se reconocerá mensualmente - Tabla devengo inf.) |
|                      |                | \$150.000   | Gastos            | Gastos Operacionales                                                                                                    |
|                      |                | \$740.000   | Banco             | Se gira al cliente                                                                                                    |
|                      | Venta FIP      |             |                   |                                                                                                    |
|                      | S              | \$1.000.000 |                   | Cta. Responsabilidad 44 - Aux F                                                                                                 |
| Interés FIP          | \$4.000        |             |                   | Intetrés del fondo CF-25 (Cta Fija) - Cuentas de resultado (Pérdida)                                                            |
| Gastos               | \$1.000        |             |                   | CF-41 (Comisiones) - CF-42 (Gastos) -CF-43 (Garantías) - Cuentas de resultado (Pérdidas)                                        |
| Banco                | \$995.000      |             |                   | Esto es lo que me paga el FIP - Descontando intereses y gastos                                                                  |
| Diferencia de precio | \$10.000       |             |                   | Se da de baja la dif. De precio cobrada al principio (CD-10)                                                                    |
|                      |                | \$10.000    | Dif. Precio       | Cta CD-14 (Cta resultado-ingreso)                                                                                               |

### **PAGO DE DOCUMENTOS - COMPROBANTE**

Si el documento se paga al Factoring

|                   | C  | Documento car | ncelad | AL FACTORIN | IG                    |                                                                                                    |
|-------------------|----|---------------|--------|-------------|-----------------------|----------------------------------------------------------------------------------------------------|
| Cuenta Banco      | \$ | 1.000.000     |        |             |                       |                                                                                                    |
|                   |    |               | \$     | 1.000.000   |                       | Se elimina de la cartera CD-1                                                                           |
| Resonsabilidad    | \$ | 1.000.000     |        |             |                       | Se da de baja la responsabilidad CF-44                                                                  |
|                   |    |               | \$     | 1.000.000   | Cta Banco x pagar FIP | Se devuelve al fondo CF-35 (Pasivo)                                                                     |
| Retención al Clte | \$ | 100.000       |        |             |                       | Cta docto 10 - Retención por pagar - Plata que se retiene arbitrariamente -<br>SOLO SI SE PAGO DE DOCTO |
|                   |    |               | \$     | 20.000      | Atraso x mora         | Se descuenta 20 popr atraso                                                                             |
|                   |    |               | \$     | 80.000      | Excedentes liberados  | Cta pasivo CF-30                                                                                        |

#### Si el documento se paga al fondo

|                   | Documento c     | ancela | do AL FONDO |                      |                                                                                                    |
|-------------------|-----------------|--------|-------------|----------------------|----------------------------------------------------------------------------------------------------|
|                   |                 | \$     | 1.000.000   |                      | Se elimina de la cartera CD-1                                                                           |
| Resonsabilidad    | \$<br>1.000.000 |        |             |                      | Se da de baja la responsabilidad CF-44                                                                  |
| Retención al Clte | \$<br>100.000   |        |             |                      | Cta docto 10 - Retención por pagar - Plata que se retiene arbitrariamente -<br>SOLO SI SE PAGO DE DOCTO |
|                   |                 | \$     | 20.000      | Atraso x mora        | Se descuenta 20 popr atraso                                                                             |
|                   |                 | \$     | 80.000      | Excedentes liberados | Cta pasivo CF-30                                                                                        |

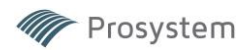

10.1 Venta de Cartera – Marcar Documentos Cedidos Existen 2 situaciones para realizar la cesión de documentos:

a) **Cesión a fondos mediante plataforma propia.** Las cesiones se deben realizar a través de aplicaciones propias. (Casos Puerto X y Cordada) En este caso no se utilizará la plataforma de cesión de Prosystem, sino que directamente; luego se cargará mediante una planilla.

b) Cesión mediante plataforma Prosystem. En este caso se utilizará la aplicación incluida en el sistema Factoring y las cesiones se marcarán y contabilizarán en forma automática. Menú FIP → Venta Cartera – Marcar documentos cedidos

Esta pantalla se utiliza al usar la opción "a" descrita anteriormente.

| Cesión documentos | a inversionistas                                            |                       |                  |            |                     |                     |          |                 |            |            |                 |                |
|-------------------|-------------------------------------------------------------|-----------------------|------------------|------------|---------------------|---------------------|----------|-----------------|------------|------------|-----------------|----------------|
| M Prosystem       | Fecha Venta<br>Inversionista<br>Fecha de Pago<br>Tasa Venta | 18/07/2024<br>CORDADA | % Anticino, Too  |            | Bar<br>Comis<br>Gas | ico BANCO BIC       | s<br>    | •               |            |            |                 | Cartera Doctos |
| ro.Ope Cliente    | Nombre Deudo TD S                                           | II Nº Docto           | Sel Valor Docto. | Ret. Bruta | Anticipo Bri Fe     | cha Vcto. Fecha Vta | Fec Pago | Ds al Vencto. 9 | 6 Anticipo | Mto.a Giro | Interes Periodo | Sdo a Devolvei |

Una vez cedidos los documentos se descarga el archivo Excel desde la plataforma. Se ingresan los datos en los campos de ingreso y se carga el archivo en el botón "Cartera Doctos" Los datos aparecen desplegados en la grilla  $\rightarrow$  Btn Grabar

10.2 Recesión de Documentos Realiza el proceso previo de cesión individual.

En esta etapa se seleccionan los documentos a ceder al fondo, se crea un paquete de cesión previo.

|                   |                                                                                                    | Fecha<br>Fecha ve  | operación d    | lesde    | / Hast       | -                      |                  |               |              |                |            |                 |                |               |                   |           |
|-------------------|----------------------------------------------------------------------------------------------------|--------------------|----------------|----------|--------------|------------------------|------------------|---------------|--------------|----------------|------------|-----------------|----------------|---------------|-------------------|-----------|
|                   |                                                                                                    |                    | encimiento d   | lesde    | / Hasta      | a <u></u><br>a <u></u> | Ę                |               | Fecha Venta  | 26/11/2024     |            |                 |                | Carte         | era a             |           |
|                   |                                                                                                    |                    | C<br>De        | liente   |              | <b>1</b> 0 00 00       |                  | _             | Cesionario   | [              |            |                 | •              | rec           | eder              | 08        |
|                   |                                                                                                    |                    | Nro Oper       | ación    |              |                        |                  |               |              |                |            |                 |                | Rev<br>Estadi | visar<br>o en SII | Receder   |
|                   |                                                                                                    |                    |                | 10.0     |              |                        |                  |               |              |                |            |                 |                |               | <u></u>           |           |
| at Cliente C      | liente                                                                                                    | Rut Dedudor        | Nombre Dedi    | Nº Docto | Valor Docto. | Retencion              | Mto. a Financiar | Fecha Vencto  | Fecha Compra | Dias al Vencto | lasa venta | Interes Periodo | valor Presente | ID C          | edible Sel        | Est Cesio |
| CORRECT           | The Party of the Party of the P | 14111900-0         | SHAP TREES     | 1603     | 1.598.000    | 0                      | 1.598.000        | 03/08/24      | 26/11/24     | -115           | 0          | 0               | 1.598.000      | 34            |                   |           |
| 2000 140-0 m      |                                                                                                    |                    | 1 Your Arriver | /15      | 799.609      | 0                      | 799.609          | 03/08/24      | 26/11/24     | -115           | 0          | 0               | 799.609        | 33            |                   |           |
| 1.000 18.1.8      | COLUMN TO CAME                                                                                                    | T. SAG HORA IN     | NE SEPONDER    | /21      | 2.927.400    | 0                      | 2.927.400        | 03/08/24      | 26/11/24     | -115           | 0          | 0               | 2.927.400      | 33            |                   |           |
|                   | Contraction of the local division of the local division of the loc |                    | BARRY CAL      | 124      | 981.175      | 0                      | 981.175          | 03/08/24      | 26/11/24     | -115           | 0          | 0               | 981.175        | 33            |                   |           |
| 1000 140-0 H      |                                                                                                    |                    | SOAT UP LINE   | /30      | 3.523.447    | 0                      | 3.523.447        | 03/08/24      | 26/11/24     | -115           | 0          | 0               | 3.523.447      | 33            | 님                 |           |
| Sand and Phys. I. | NUMBER OF                                                                                                    | 11.1.11.000.0      | LITROPH LITER  | 409      | 2.500.000    | 0                      | 2.500.000        | 03/08/24      | 26/11/24     | -115           | 0          | 0               | 2.500.000      | 34            | <u> </u>          |           |
| DELLEN I-P. T     | and period                                                                                                    | 11-128-000-1       | CTROEN CH      | 410      | 2.500.000    | 0                      | 2.500.000        | 03/08/24      | 26/11/24     | -115           | 0          | 0               | 2.500.000      | 34            | <u> </u>          |           |
| 211009-01         | manufacture of                                                                                                    | the set should be  | POINT III      | 5293     | 2.465.494    | 0                      | 2.465.494        | 03/08/24      | 26/11/24     | -115           | 0          | 0               | 2.465.494      | 34            | U U               |           |
| COTTABLE T        | NUMPER OF COLUMN                                                                                                    | 12-111-000-2       | CONTRACT OF    | 5302     | 12.900.000   | 0                      | 12.900.000       | 03/08/24      | 26/11/24     | -115           | 0          | 0               | 12.900.000     | 34            | U U               |           |
| CALLWER-D.L.      | and and the case                                                                                                    | 11.3 13.000-0      | STREET, BO     | 5306     | 1.832.693    | 0                      | 1.832.693        | 03/08/24      | 26/11/24     | -115           | 0          | 0               | 1.832.693      | 34            | U U               |           |
| 101905-11         | 0 - C - D                                                                                                    | 24 (2012 state)-14 | many resource  | 298      | 27.036.800   | 0                      | 27.036.800       | 03/08/24      | 26/11/24     | -115           | 0          | 0               | 27.036.800     | 33            | u                 |           |
| CTROBELL C        | 100000                                                                                                    | 11.363.000.3       | MARTING C      | 299      | 11.424.000   | 0                      | 11.424.000       | 03/08/24      | 26/11/24     | -115           | 0          | 0               | 11.424.000     | 33 E          | Docto c           |           |
| CTILER-FT         | RAACSIN.                                                                                                    | A THEFT            | INCE STREET    | 3187     | 3.085.449    | 0                      | 3.085.449        | 03/08/24      | 26/11/24     | -115           | 0          | 0               | 3.085.449      | 33            |                   |           |
| 1110556-7 T       | BANGO .                                                                                                    | 0.241.000-0        | ENOR GERDI     | 3188     | 10.721.748   | 0                      | 10.721.748       | 03/08/24      | 26/11/24     | -115           | 0          | 0               | 10.721.748     | 33            |                   |           |
| 1001-111-0 0      | CLEAR !!                                                                                                    | N.366-366.3        | ARELIA CHI     | 195      | 900.000      | 0                      | 900.000          | 03/08/24      | 26/11/24     | -115           | 0          | 0               | 900.000        | 34            |                   |           |
| 10021143-0        | 机用管理器                                                                                                    | M 100 101-1        | NORAN CHIL     | 196      | 900.000      | 0                      | 900.000          | 03/08/24      | 26/11/24     | -115           | 0          | 0               | 900.000        | 34            |                   |           |
| AN MUST           | 1.450.                                                                                                    | State and State    | manuscript.    | 208      | 5.950.000    | 0                      | 5.950.000        | 03/08/24      | 26/11/24     | -115           | 0          | 0               | 5.950.000      | 33            |                   |           |
|                   | '                                                                                                    |                    |                |          |              |                        |                  |               |              |                |            |                 |                |               |                   | •         |
|                   |                                                                                                    |                    |                |          |              |                        | Total Doct       | os para Venta | 2            | Tota           | I Venta    | 4 708 184       |                |               |                   |           |
|                   |                                                                                                    |                    |                |          |              |                        |                  | a para conta  | 1 3          | Tota           |            | 4.700.104       |                |               |                   |           |
|                   |                                                                                                    |                    |                |          |              |                        |                  |               |              |                |            |                 |                |               |                   |           |

En la pantalla de recesión se despliega el total de las operaciones vigentes. Es posible filtrar por fechas, clientes, deudores, número de operación.

En el Combo-box "Cesionario" se selecciona el fondo al que se le va a ceder (Debe estar previamente ingresadoen el mantenedor de cesionarios).

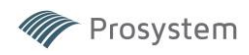

En la columna 'Sel' se seleccionan los documentos a ceder  $\rightarrow$  Una vez seleccionados se debe hacer una revisión de los documentos en el Sii  $\rightarrow$  Btn Revisar Estado Sii  $\rightarrow$  Una vez hecha la revisión aparecerá el Btn "Receder", aquí es donde se realizará el proceso de cesión.

| Prosystem ReCesion MA   | SIVA - Preparación docur | mento AEC  |                                                                                                   |   |
|-------------------------|--------------------------|------------|---------------------------------------------------------------------------------------------------|---|
| SELECCION EL CERT       | IFICADO A UTILIZAR       |            |                                                                                                   |   |
| Certificados            | ACCRED ANONE M           | execci ico | 424.EX                                                                                            | ~ |
| Rut Certificado         | memory-al                | *          | Este Certificado no esta registrado en la base.<br>Al momento de Aceptar los datos se registrara. |   |
| INGRESAR DATOS DE       | L CONTACTO CEDEN         | NTE        |                                                                                                   |   |
| Nombre de contacto      | tyresic taperides.       |            |                                                                                                   | * |
| Mail Contacto           | responden generative     | to general |                                                                                                   |   |
| SELECCION DE CESIO      | ONARIO                   |            |                                                                                                   |   |
| Cesionarios Disponibles | CREDYT SPA               |            |                                                                                                   | × |
| Cod.Cesionario          | 11                       | *          |                                                                                                   |   |
| Rut Cesionario          | 771880000-1              | *          |                                                                                                   |   |
| Razón Social            | CREDIVE DIVE.            |            |                                                                                                   |   |
| Dirección               | CERRIS IN PLOTED IN      | ALC: OF R  | EL LAS CONDES                                                                                     |   |
| Email Cesionario        | Merchanter@oredy         | 1.0        |                                                                                                   | * |
|                         |                          | Aceptar    | Cancelar                                                                                          |   |

Se desplegará una ventana donde se deberá especificar el certificado con que se realizará el proceso, el rut del mismo, los datos del contacto cedente y los datos del cesionario. Al aceptar el sistema enviará los documentos al Sii para la cesión.

Una vez terminado este proceso (y cerrada la ventana superior) veremos que sobre la grilla de documentos aparecerá un botón verde (imagen inferior)

| odo | Valor Presente | TD | Cedible | Sel | Est Cesió 🔺 |  |  |  |  |  |
|-----|----------------|----|---------|-----|-------------|--|--|--|--|--|
| 0   | 1.598.000      | 34 | Reciam  |     |             |  |  |  |  |  |
| 0   | 799.609        | 33 |         |     | Sn Rpta S   |  |  |  |  |  |
| 0   | 2.927.400      | 33 |         |     | Sn Rpta S   |  |  |  |  |  |
| 0   | 981.175        | 33 |         |     | Sn Rpta S   |  |  |  |  |  |
| 0   | 3.523.447      | 33 |         |     |             |  |  |  |  |  |
| 0   | 2.500.000      | 34 |         |     |             |  |  |  |  |  |
|     |                |    |         | -   |             |  |  |  |  |  |

Este botón hace la consulta al Sii por el estado de la cesión recién realizada – se debe esperar un lapso de algunos segundos para que la cesión sea confirmada en la columna Estado de Cesión. Una vez que esté confirmada pasamos al siguiente paso.

10.3 Revisión de Documentos Cedidos – Asignar Inversionistas

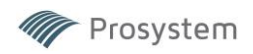

| 👸 Traspaso Cartera                    | Recedida                                                                                                    |                                                        |                                                                                                    |                                  |
|---------------------------------------|----------------------------------------------------------------------------------------------------|--------------------------------------------------------|----------------------------------------------------------------------------------------------------|----------------------------------|
| Nio Ope   Cliente<br>2315   Gestión y | Nro de Proceso         Cesión 06/09/2024           Cesionario         B0L-SA 102         PRODUC           Fecha Venta         06/09/2024         (Re           Tasa Venta         035         (Re           // Servic         Inversiones FTG         33         5546 | os pr. cent                                            | Comisión 1.34<br>Gastos<br>Garantías<br>Banco CHILE<br>to Fecha Vito Fec Vito FIP Ds al Vencit / Mito a Giro<br>51 01/10/2024 29/09/2024 12 \$2.130 | (Verta FIP)                      |
|                                       | Total Doctos. 0<br>Total Valor Doctos 0                                                                                                    | Total Doctos Cedidos 0<br>Total Valor Doctos Cedidos 0 | Total Interés Período 0<br>Total Valor Financiado 0                                                                                                 | Monto Banco<br>Anular<br>Proceso |

En el menú de Revisión de documentos se selecciona el número de proceso efectuado en el paso anterior – luego se definen los datos de la operación en si (Cesionario, fechas, tasas y porcentajes)

Una vez revisados los datos es posible realizar una última revisión ante el Sii para luego procesar el envío y finalizar el proceso interno. Con esto las cesiones quedan contabilizadas como corresponde con los datos detasa, anticipo, comisión, etc

#### Archivos AEC y XML

La cesión electrónica consiste en el envío del Archivo Electrónico de Cesión (AEC) al Sii. El sistema de Factoring toma estos archivos automáticamente del repositorio en base de datos que fue enviado por los clientes al Factoring; por lo que no es necesario que el Factoring disponga de estos archivos – la aplicación realiza todo el flujo en forma automática.

#### 10.4 Anulación Venta

Permite la anulación masiva de una cesión. Este proceso NO reversa la cesión que ya fue efectuada, ya que los documentos no se encuentran en posesión del factoring – para este efecto es el fondo quien debe devolver los documentos en cuestión.

#### 10.5 Informe de Cartera

El informe de cartera FIP es un informe de cartera consolidada de documentos cedidos a fondos de inversión, a diferencia del anterior se puede especificar en las búsquedas si despliega documentos dentro o fuera de cartera.

#### 10.6 Pagos FIP con nómina (Puerto X)

En esta opción se ingresan los pagos efectuados al fondo PuertoX, mediante la planilla electrónica la cual se carga en la aplicación. Los campos de los datos deben estar previamente especificados en el mantenedor de cesionarios.

#### 10.7 Pagos FIP Informados (sin nómina)

En esta opción se ingresan los pagos efectuados a diversos cesionarios, mediante la planilla electrónica la cual se carga en la aplicación. Los campos de los datos deben estar previamente especificados en el mantenedor de cesionarios.

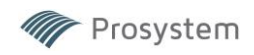

#### 10.8 Recompra de documentos cedidos

| Tipo Docto.     |                     |
|-----------------|---------------------|
| Cliente         |                     |
| Deudor          |                     |
| F. Vencto.      |                     |
| Valor Docto.    |                     |
| Valor Anticipo  | Valor Retención     |
| echa Venta Fip  | Rut Cesionario      |
| Abonos FIP      |                     |
|                 | Perdida x Venta     |
| Tasa Venta      | Retención FIP       |
|                 | Recomprar a Valor:  |
| Fecha Recompra  | Ocumento C Anticipo |
| Banco BANCO BIC | E                   |
| Valor Recompra  | Descuenta Abonos    |
| Monto Passo     | Int Mora            |

Mediante este formulario es posible ingresar la recompra individual de documentos cedidos a fondos especificando datos del documento, cliente, detalle de venta FIP. En este caso los documentos deben serdevueltos por parte del Fondo mediante una nueva re-cesión electrónica.

#### 10.9 Pago de Retenciones FIP

Este menú gestiona el pago de retenciones a fondos. Mediante la selección del inversionista es posible filtrar por cliente y/o deudor, número de documento y reango de fechas.

Una vez seleccionados los documentos se procede a especificar cuentas bancarias para proceder al pago. Todos los movimientos quedan registrados debidamente en la contabilidad.

#### 10.10 Pago FIP Documentos Cancelados al Factoring

En este menú se gestionan los documentos cancelados al factoring que se encuentran cedidos a una cartera FIP. En esta opción es posible retener fondos por un período determinado en caso de ser cancelados antes de las fechas de pago acordadas.

| 🙀 Docu                                                                                                    | Documentos Cedidos al Inversionista |              |               |                |           |           |              |                |            |        |           |              |          |           |          |      |             |          |   |
|----------------------------------------------------------------------------------------------------|-------------------------------------|--------------|---------------|----------------|-----------|-----------|--------------|----------------|------------|--------|-----------|--------------|----------|-----------|----------|------|-------------|----------|---|
| Fecha Venta     01/11/2024     al     25/11/2024     Vigentes       Inversionista     BOLSA DE PRODUCTOS DE CHI     Image: Chicago Chicago Chicag |                                     |              |               |                |           |           |              |                |            |        |           |              |          |           |          |      |             |          |   |
| N.Oper                                                                                                    | F.Curse                             | Rut Cliente  | Cliente       | Nombre Deu     | Tipo Doct | Nº Docto. | Valor Docto. | Valor Anticipo | Retención  | Tasa O | F. Vencto | Fondo Inv    | F. Venta | F. Pago F | Tasa Vta | Dias | Interes Vta | % Financ | • |
| 2599                                                                                                    | 28/10/24                            | 22,022,026-8 | Rollow Lps.   | Participants P | Facturas  | 11343     | 3.299.870    | 3.299.870      | 0          | 1,80   | 24/02/25  | BOLSA DE PRO | 07/11/24 | 24/02/25  | 0,8      | 110  | 95.916      |          |   |
| 2599                                                                                                    | 28/10/24                            | 77.012.026-0 | sonew spe-    | COMBICIAL 0    | Facturas  | 11423     | 2.284.800    | 2.284.800      | 0          | 1,80   | 24/02/25  | BOLSA DE PRO | 07/11/24 | 24/02/25  | 0,8      | 110  | 66.412      |          |   |
| 2599                                                                                                    | 28/10/24                            | 77.012.0244  | Soliem Spe-   | COMERCIAL I    | Facturas  | 11424     | 1.142.400    | 1.142.400      | 0          | 1,80   | 24/02/25  | BOLSA DE PRO | 07/11/24 | 24/02/25  | 0,8      | 110  | 33.206      |          |   |
| 2599                                                                                                    | 28/10/24                            | 22,022,026-8 | Gailers Spa   | DOOP AGAID     | Facturas  | 11337     | 13.194.720   | 13.194.720     | 0          | 1,80   | 24/02/25  | BOLSA DE PRO | 07/11/24 | 24/02/25  | 0,8      | 110  | 383.527     |          |   |
| 2599                                                                                                    | 28/10/24                            | 77.022.026-0 | 30868 308     | NUTRIEN AG     | Facturas  | 11460     | 4.393.123    | 4.393.123      | 0          | 1,80   | 26/02/25  | BOLSA DE PRO | 07/11/24 | 26/02/25  | 0,8      | 112  | 130.036     |          |   |
| 2599                                                                                                    | 28/10/24                            | 77,812,826.4 | Notice See    | NUTREN NG      | Facturas  | 11461     | 8.621.550    | 8.621.550      | 0          | 1,80   | 26/02/25  | BOLSA DE PRO | 07/11/24 | 26/02/25  | 0,8      | 112  | 255.198     |          |   |
| 2613                                                                                                    | 30/10/24                            | 76,583,580-6 | Air Cold Spr. | INSTITUTO L    | Facturas  | 2984      | 106.500.000  | 74.550.000     | 31.950.000 | 2,00   | 02/12/24  | BOLSA DE PRO | 07/11/24 | 02/12/24  | 0,8      | 26   | 710.000     |          |   |

El siguiente informe entrega un detalle de los documentos cedidos según inversionista, fechas de venta o cursey/o número de operación.

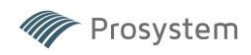

# **11 GESTION**

# 11.1 Informe Diferencia de Precio por Ejecutivo

| Cod.Ejecutivo | Nombre Ejecutivo        | Dif Precio | Int Mora   | Gtos Mora | Int Prórroga | Gtos Prórrog | Comisión   | Notaría | Gtos. OP.  | Total       |
|---------------|-------------------------|------------|------------|-----------|--------------|--------------|------------|---------|------------|-------------|
| 10            | NORMALIZACION           | 94.297     | 0          | 0         | 0            | 0            | 0          | 0       | 0          | 94.297      |
| 1940000       | Resources Services      | 28.855.231 | 6.440.355  | 0         | 228.225      | 120.000      | 4.523.000  | 0       | 4.528.000  | 44.694.811  |
| 10071506      | Gemele Opphiques: Forme | 13.841.959 | 5.303.308  | 0         | 1.453.872    | 17.353       | 1.782.000  | 0       | 1.787.000  | 24.185.492  |
| 100-BOARD     | Resident Carrier        | 7.841.244  | 1.742.268  | 0         | 0            | 0            | 1.360.000  | 0       | 1.360.000  | 12.303.512  |
| 100798009     | NEVERS.                 | 10.799.965 | 1.601.870  | 0         | 0            | 0            | 1.245.000  | 0       | 1.245.000  | 14.891.835  |
| 15694562      | Lotena Rigueine         | 11.257.090 | 12.637.394 | 0         | 1.188.353    | 295.686      | 2.420.000  | 0       | 2.420.000  | 30.218.523  |
| I TOFRICA     | Clearly Larges Alterna  | 7.708.307  | 2.289.603  | 0         | 1.175.297    | 161.428      | 1.785.000  | 0       | 1.785.000  | 14.904.635  |
|               | Totales                 | 80.398.093 | 30.014.798 | 0         | 4.045.747    | 594.467      | 13.115.000 | 0       | 13.125.000 | 141.293.105 |

# 11.2 Control Metas

Este reporte entrega un detalle por ejecutivo agrupado por jefe de grupo, indicando flujos, colocaciones y varios otros parámetros.

|                          | Período 11/2024              |             |            |                |              |                 |                  |               |          |               |        |                |  |
|--------------------------|------------------------------|-------------|------------|----------------|--------------|-----------------|------------------|---------------|----------|---------------|--------|----------------|--|
| Jefe Grupo               | Ejecutivo                    | Fujo        | Ppto Flujo | % Cumpl. Flujo | Cites Nuevos | Ppto Cites Nvos | % Cumpl.Cites Nv | Colocación    | Nro Oper | Cites c/Saldo | Margen | Plazo Promedio |  |
|                          | Cataling Illengues.          | 27.679.801  |            | 10 1 10 HILL   |              | 1               |                  | 100.156.939   |          | 4 7           | 1      | ,48 43,8       |  |
|                          | Subst Mitericados Hearteria  |             |            |                |              |                 |                  | 36.174.218    |          | 1:            | 1      |                |  |
| Andrige departworks      | Rodrigs Separada             | 118.222.714 |            |                |              | 1               |                  | 1.018.441.391 | 1        | 0 4           | 5 2    | ,01 54,3       |  |
|                          | NELENTING VIEW               |             |            |                |              |                 |                  | 2.419.106     |          | 4             | 4      |                |  |
|                          | Total Grupo Hodrigo Impolent | 145.902.515 |            |                |              | 2               |                  | 1.157.191.654 | 1        | 4 67          | / 1    | ,91 52,3       |  |
|                          | Frede GONEW/EE               | 30.642.342  |            |                |              |                 |                  | 168.377.454   |          | 5 11          | 1 2    | ,30 56,0       |  |
| Remarks Diverses in      | Lais Perso de mor            | 21.918.105  |            |                |              |                 |                  | 61.619.885    |          | 4             | -      | ,63 28,0       |  |
|                          | Total Grupo Bernardo Echeve  | 52.560.447  |            |                |              |                 |                  | 229.997.339   |          | 9 19          | 1 1    | ,08 44,3       |  |
|                          | Cob Judicial                 |             |            |                |              |                 |                  | (             |          |               |        |                |  |
| Cob Judicial/Prejudicial | Cob Pre-Judicial             |             |            |                |              |                 |                  | 0             |          |               |        |                |  |
|                          | Total General                | 198 462 962 |            | 0              |              | 2               | 0                | 1 387 188 993 | 2        | 3 8           | i 1    | 69 5           |  |

# 11.3 Informe de Gestión Comercial

# 11.4 Colocación Sucursal/Ejecutivo

- 11.5 Cierre Colocación
- 11.6 Resumen Colocación

# **12 PROVISIONES**

- 12.1 Cartera Normal / Contingente
- 12.2 Clasificación Cartera Contingente
- 12.3 Provisión Deudor

# **13 TESORERIA**

13.1 Pago de Cuentas por Liquidar

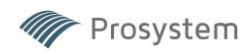

# **14 MISCELANEOS**

14.1 Archivo txt Achef

14.2 Informe Histórico Aprob V°B°

14.3 Informe Documentos (CSV)

14.4 Mantención de Cargos

Define los tipos de cargo dentro de la empresa (Gerente General, Operaciones, Riesgo, etc.) Se especifica la prioridad de curse y factultades de aprobación. Para asignar un cargo a un usuario es necesario hacerlo en el menú de "Mantención de usuarios" – seleccionar el usuario y en el menú "Cargo" definir uno configurado en elmenú actual.

14.5 Autorizaciones V°B°

| 2 Mantenedor de aprobadores |                  |                                           |        |          |                 |                 |                |           |                                     |                 |  |  |
|-----------------------------|------------------|-------------------------------------------|--------|----------|-----------------|-----------------|----------------|-----------|-------------------------------------|-----------------|--|--|
|                             |                  | Doble click en la celda modifica el valor |        |          |                 |                 |                |           |                                     |                 |  |  |
|                             |                  |                                           |        | No Acces | le A Apr        | ueba            | Cursa          | Supr en   | la celda borra el usuario sustituto |                 |  |  |
| RUT                         | Nombre           | Cargo                                     | Activo | Curse    | Liq. excedentes | Liq. no cedidos | Liq. retencion | Anticipos | Sustituto                           | Mto. autorizado |  |  |
| 15500000-1                  | ELSA SOFII 68AVO | Analista Operaciones                      | S      | С        | С               | С               | С              | A         |                                     | 0               |  |  |
| I TROBORNUM                 | DEGE CORE FORE   | Gte. Comercial                            | S      |          |                 |                 |                | A         |                                     | 0               |  |  |
| 20100110-0                  | 20 No POwer's    | Gte. Riesgo                               | S      |          |                 |                 |                | A         |                                     | 0               |  |  |

En esta grilla se definen los aprobadores, ya sea de curse de operaciones, liquidación de excedentes, Liquidación de No Cedidos, Retenciones y Anticipos – también se define un monto máximo autorizado (opcional)

Aparecerán todas las personas con un cargo asignado en el mantenedor de usuarios y haciendo doble click dentro de los campos de la grilla se irán intercambiando las letras "A-C-(vacío)"

-(vacío): No contempla privilegios de curse ni aprobación.

- A (Aprueba): Tiene visualización sobre las acciones mencionadas pero su aprobación no es requisito paracursar.

- C (Cursa): Visualiza todas las acciones y su aprobación es requisito para

cursar. También es posible definir un sustituto en caso de ausencia u otros.

14.6 Desactivar Firma

Juan

Según lo acordado adjunto el Manual Factoring Prosystem actualizado 2025. Para todos tus clientes que utilicen nuestro sistema.

Saluda atte.

----

M Prosystem

Francisco Valdivieso C. Prosystem Ltda. (+569) 9289 7801